# Windows 95 - 98

### Initiation

Michel Cabaré Février 2000

# TABLE DES MATIERES

|                                                                                                    | 6                                                                    |
|----------------------------------------------------------------------------------------------------|----------------------------------------------------------------------|
| Windows peut fonctionner sans DOS                                                                                                    | 6                                                                    |
| Un système en partie 32-Bits                                                                                                    | 6                                                                    |
| La nouvelle interface                                                                                                    | 7                                                                    |
| Le Plug & Play (Branchez et ça marche !)                                                                                                    | 7                                                                    |
| Accessoires - un aspect visuel amélioré, des fonctions étendues                                                                                                    | 7                                                                    |
| Des noms de fichiers longs                                                                                                    | 8                                                                    |
| La valse des Versions                                                                                                    | 8                                                                    |
| PRÉSENTATION DU BUREAU                                                                                                    | 9                                                                    |
| Le Bureau :                                                                                                    | 9                                                                    |
| La barre des tâches :                                                                                                    | 10                                                                   |
| UTILISATION DE LA SOURIS                                                                                                    | 11                                                                   |
| Formes du pointeur de la souris                                                                                                    | 11                                                                   |
| Vocabulaire et souris                                                                                                    | 12                                                                   |
| UTILISATION DU CLAVIER                                                                                                    | 13                                                                   |
| Le clavier Standard                                                                                                    | 13                                                                   |
| L'accès aux caractères                                                                                                    | 13                                                                   |
| ARRÊT DE L'ORDINATEUR                                                                                                    | 14                                                                   |
| LANCER UN PROGRAMME                                                                                                    | 16                                                                   |
| Par le Menu Démarrer                                                                                                    | 16                                                                   |
|                                                                                                    |                                                                      |
| Lancer un programme                                                                                                    | 17                                                                   |
| Lancer un programme<br>Lancer un programme àpartir d'un document                                                                                                    | 17<br>17                                                             |
| Lancer un programme<br>Lancer un programme àpartir d'un document<br>NOTION DE FENÊTRE                                                                                                    | 17<br>17<br><b>18</b>                                                |
| Lancer un programme<br>Lancer un programme àpartir d'un document<br><b>NOTION DE FENÊTRE</b><br>Présentation d'une fenêtre                                                                                                    | 17<br>17<br><b>18</b><br>18                                          |
| Lancer un programme<br>Lancer un programme àpartir d'un document<br><b>NOTION DE FENÊTRE</b><br>Présentation d'une fenêtre<br>Les boutons d'une fenêtre                                                                                                    | 17<br>17<br><b>18</b><br>18<br>19                                    |
| Lancer un programme<br>Lancer un programme àpartir d'un document<br>NOTION DE FENÊTRE<br>Présentation d'une fenêtre<br>Les boutons d'une fenêtre<br>Déplacer une fenêtre                                                                                                    | 17<br>17<br><b>18</b><br>18<br>19<br>19                              |
| Lancer un programme<br>Lancer un programme àpartir d'un document<br><b>NOTION DE FENÊTRE</b><br>Présentation d'une fenêtre<br>Les boutons d'une fenêtre<br>Déplacer une fenêtre<br>Dimensionner une fenêtre                                                                                                    | 17<br>17<br><b>18</b><br>18<br>19<br>19<br>19                        |
| Lancer un programme<br>Lancer un programme àpartir d'un document<br>NOTION DE FENÊTRE<br>Présentation d'une fenêtre<br>Les boutons d'une fenêtre<br>Déplacer une fenêtre<br>Dimensionner une fenêtre<br>GESTION DES FENÊTRES.                                                                                                    | 17<br>17<br>18<br>18<br>19<br>19<br>19<br>20                         |
| Lancer un programme<br>Lancer un programme àpartir d'un document<br>NOTION DE FENÊTRE<br>Présentation d'une fenêtre<br>Les boutons d'une fenêtre<br>Déplacer une fenêtre<br>Dimensionner une fenêtre<br>Fenêtre - Barre des tâches                                                                                                    | 17<br>17<br>18<br>18<br>19<br>19<br>19<br>20<br>20                   |
| Lancer un programme<br>Lancer un programme àpartir d'un document<br>NOTION DE FENÊTRE<br>Présentation d'une fenêtre<br>Les boutons d'une fenêtre<br>Déplacer une fenêtre<br>Dimensionner une fenêtre<br>GESTION DES FENÊTRES<br>Fenêtre - Barre des tâches<br>Avoir plusieurs fenêtres                                                 | 17<br>17<br><b>18</b><br>18<br>19<br>19<br>19<br>20<br>20<br>21      |
| Lancer un programme<br>Lancer un programme àpartir d'un document<br>NOTION DE FENÊTRE<br>Présentation d'une fenêtre<br>Les boutons d'une fenêtre<br>Déplacer une fenêtre<br>Dimensionner une fenêtre<br>GESTION DES FENÊTRES<br>Fenêtre - Barre des tâches<br>Avoir plusieurs fenêtres                                                 | 17<br>17<br>18<br>18<br>19<br>19<br>19<br>19<br>20<br>20<br>21<br>22 |
| Lancer un programme<br>Lancer un programme àpartir d'un document<br>NOTION DE FENÊTRE<br>Présentation d'une fenêtre<br>Les boutons d'une fenêtre<br>Déplacer une fenêtre<br>Dimensionner une fenêtre<br>GESTION DES FENÊTRES<br>Fenêtre - Barre des tâches<br>Avoir plusieurs fenêtres<br>LE POSTE DE TRAVAIL<br>Une vision simplifiée | 17<br>18<br>18<br>19<br>19<br>19<br>20<br>20<br>21<br>22<br>22       |

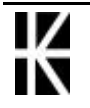

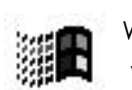

| L'EXPLORATEUR                                              | 24 |
|------------------------------------------------------------|----|
| l'écran général                                            | 24 |
| L'arborescence de dossiers                                 | 25 |
| Développer une sous arborescence                           | 25 |
| Réduire une sous arborescence                              | 25 |
| Sélectionner un dossier                                    | 26 |
| Créer un nouveau dossier                                   | 26 |
| Supprimer un dossier                                       | 26 |
| Déplacer un dossier                                        | 27 |
| Changer entièrement le nom d'un dossier                    | 27 |
| Changer partiellement le nom d'un dossier                  | 28 |
| Affichage de la liste des fichiers                         | 28 |
| Trier la liste des fichiers                                | 29 |
| Largeur des colonnes de titre                              | 30 |
| La sélection de fichiers                                   | 30 |
| Supprimer un ou plusieurs fichiers                         | 31 |
| Supprimer définitivement un fichier                        | 31 |
| Connaître le contenu de la corbeille                       | 31 |
| Vider le contenu de la corbeille                           | 32 |
| Restaurer un fichier supprimé                              | 32 |
| Déplacer un ou plusieurs fichiers                          | 32 |
| Copier un ou plusieurs fichiers d'un lecteur vers un autre | 32 |
| Formater une disquette                                     | 33 |
| Taille d'un Dossier                                        | 34 |
|                                                            | 35 |
| Rechercher un document / un dossier                        | 35 |
| Largeur des colonnes de titre                              | 36 |
| LES PETITS ACCESSOIRES                                     | 37 |
| La Corbeille                                               | 37 |
| Le Presse-papiers                                          | 38 |
| Le Bloc-notes                                              | 38 |
| Les Calculatrices                                          | 39 |
| GERER L'ASPECT DU BUREAU                                   | 40 |
| Principes                                                  | 40 |
| Modifier l'aspect du bureau                                | 41 |
| Modifier l'écran de veille                                 | 42 |
| Modifier l'apparence de windows                            | 43 |
| CREER UN RACCOURCI SUR LE BUREAU                           | 44 |
| Objectif :                                                 | 44 |
| Raccourci sur un programme                                 | 44 |
| MODIFIER LE MENU DEMARRER                                  | 47 |
| Objectif :                                                 | 47 |
| Ajout d'un raccourci dans le menu Démarrer                 | 48 |
| Supprimer un raccourci du menu Démarrer                    | 51 |
| SPECIFICITES WINDOWS 98 ?                                  | 53 |

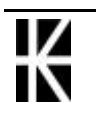

| Le Bureau 98 (Active Desktop): | 53 |
|--------------------------------|----|
| Le menu Démarrer 98 :          | 54 |
| Retrouver le Bureau 95:        | 54 |
| l'explorateur 98 :             | 55 |
| Un clic ou deux ? :            | 56 |

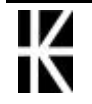

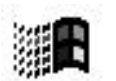

| LE BACK-UP & LA RESTAURATION                      | 57 |
|---------------------------------------------------|----|
| Le backup                                         | 57 |
| La restauration                                   | 60 |
| DEFRAGMENTER UN DISQUE                            |    |
| LE SCANDISK                                       | 64 |
| LE VOISINAGE RESEAU                               | 65 |
| Voisinage réseau :                                | 65 |
| Poste dans un autre Workgroup que le Serveur NT : |    |
| PARTAGE ET PERMISSIONS                            |    |
| Partager un disque ou dossier :                   | 68 |
| GERER DES DOCUMENTS AVEC WORD                     | 70 |
| Enregistrer un document (1° sauvegarde)           |    |
| Sauvegardes suivantes                             | 71 |
| Fermer un document                                | 71 |
| Créer un nouveau document par la Barre - Outils   | 71 |
|                                                   |    |

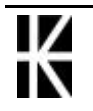

# QU'EST-CE QUE ... WINDOWS ?

Microsoft commercialise depuis septembre 95 un système d'exploitation 32-Bits, "Windows 95" apportant de nombreuses innovations, suivit d'évolutions plus ou moins importantes

Vous trouverez ici, pour ceux que cela intéresse, un petit historique technique présentant Windows 95 et ses évolutions principales

### Windows peut fonctionner sans DOS

Windows 95 est un véritable système d'exploitation. Cela signifie que Windows 95 n'est plus simplement, àl'instar de Windows 3.1, une interface graphique utilisée en complément du DOS

Dans la pratique, vous parvenez directement dans l'environnement Windows après le démarrage de l'ordinateur. Cela s'avérait également possible avec les versions précédentes, mais DOS demeurait toujours à l'arrière-plan

Vous pouvez exécuter des applications DOS qui ne fonctionnaient pas en plein écran (ou pas du tout) avec Windows 3.x - dans une fenêtre DOS sous Windows 95. Cela concerne par exemple les logiciels graphiques. L'impression étant gérée par l'intermédiaire du gestionnaire d'impression de Windows

### Un système en partie 32-Bits

Windows 95 - 98 est en mesure d'exécuter des applications 32-Bits. La vitesse d'exécution des programmes s'en trouve améliorée, mais il existe également d'autres avantages. Par exemple, chaque application 32-Bits dispose d'une zone d'adressage personnelle. En cas de blocage d'un programme, Windows et les autres logiciels demeurent en activité.

Microsoft a développé les programmes de Office (95 ou 97 ou 2000) dans ce sens. Toutefois, la conversion de tous les logiciels actuels sur 32 bits

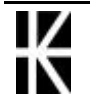

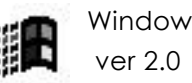

nécessitant du temps. Windows 95-98 supporte les applications 16-Bits. Cela signifie que vous pouvez lancer les programmes, qui fonctionnaient jusqu'àprésent sous Windows 3.1 et Windows pour Workgroups 3.11, sans aucune difficulté sous Windows 95-98. Toutefois, ces applications sont soumises aux restrictions imposées par Windows 3.1 ou Windows pour Workgroups. Lorsqu'un programme 16-Bits se bloque, cela peut agir sur la stabilité de l'ensemble du système.

### La nouvelle interface

La nouvelle interface, qui sera abordée dans les autres chapitres de ce manuel, doit apporter àl'utilisateur une vue d'ensemble améliorée et un maniement plus aisé.

Il s'agit en fait d'une question d'opinion, car l'utilisateur habitué à Windows doit s'habituer à certains éléments de l'interface. Par conséquent, le pilotage du programme n'est pas immédiatement simplifié..

# Le Plug & Play (Branchez et ça marche !)

Windows 95 reconnaît le matériel présent dès la configuration du système et effectue automatiquement les modifications indispensables

Cette fonction a toutefois un inconvénient : les fonctions de test sont programmées en liaison étroite avec le système, ce qui peut parfois totalement bloquer ce dernier lors de l'identification d'éléments matériels particuliers. Dans une telle situation, relancez l'installation une seconde fois La vérification ayant alors entraîné le blocage ne se reproduit pas.

La technologie Plug & Play nécessite un matériel et un BIOS appropriés.. Les fabricants doivent en effet permettre àleurs produits de gérer le Plug & Play.

### Accessoires - un aspect visuel amélioré, des fonctions étendues

Windows 95-98 dispose de petites applications en plus de divers utilitaires.

Le programme WordPad (remplaçant Write) est un petit traitement de texte très performant qui permet l'importation et l'exportation de textes WinWord 6

Paint (remplaçant Paintbrush) est un programme de dessin destiné àla retouche d'images bitmaps.

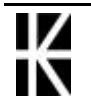

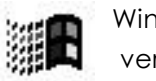

## Des noms de fichiers longs

De nombreux utilisateurs ont attendu cette innovation pendant longtemps Windows 95-98 peut dorénavant gérer des noms de fichiers comprenant 255 caractères au maximum. L'ère des noms de fichiers se composant de huit signes (plus trois pour l'extension) est révolue.

Pour des raisons de compatibilité (avec MS DOS), les noms longs sont néanmoins gérés sous la forme huit (nom principal) plus trois (extension). Le nom de fichier long étant géré séparément par rapport au nom de fichier abrégé.

Cette nouveauté peut poser des problèmes sur les anciens programmes ne supportant pas les noms de fichiers longs. Par exemple lors de sauvegardes, vous constatez que huit plus trois caractères sont obtenus par le programme àla place du nom développé

### La valse des Versions

Si on essaye de faire un petit historique présentant Windows 95 et ses évolutions principales on pourrait alors décompter

### Windows 95 (aout 95) :

C'est le produit de base décrit dans les chapitres précédents

### Windows 98 (aout 98) :

Mise à la disposition pour le grand Public d'un certains ombre de fonctionnalités disponibles auparavant uniquement aux acheteurs de nouvelles machines (version OEM) ou d'amateurs avertis (Services Packs)

Intègre notamment un certain nombre de fonctionnalités pour gérer les nouveaux périphériques apparut depuis 1995 (port USB, gestion FAT32 pour créer des lecteurs de grande capacité, drivers...)

Mais surtout intègre un Navigateur Internet (Internet Explorer 4.0) et un Client de Messagerie (Outlook Express 4.0)

### Windows 98 Se (Juin 99) :

Le label **Se** signifiant **S**econde **E**dition, cette mise à jour apporte essentiellement une nouvelle version du Navigateur Internet (**Internet Explorer 5.0**) et du Client de Messagerie (**Outlook Express 5.0**) en plus du lot traditionnel de nouveaux drivers

### Windows Millenium (2° sem 2000 ?) :

Mise à la disposition pour le grand Public d'un certains ombre de fonctionnalités Multimedia mais aussi **DISPARITION DU MODE MS-DOS !** 

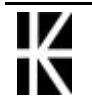

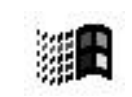

# PRÉSENTATION DU BUREAU

### Le Bureau :

Lorsque l'on allume l'ordinateur, Windows démarre automatiquement et affiche ce que l'on appelle **LE BUREAU** 

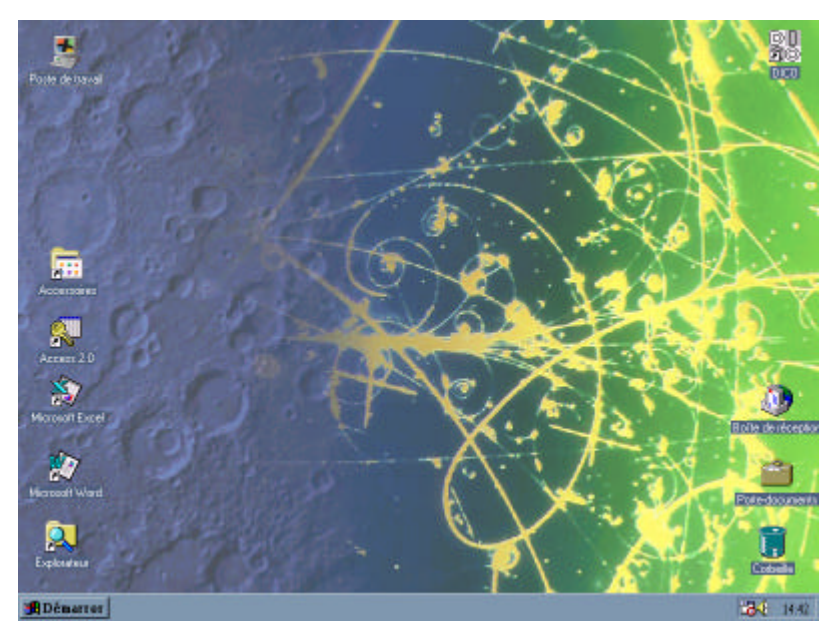

Les icônes représentent le plus souvent des **Applications** (programmes), mais on peut aussi poser des **Dossiers** ou des **Documents** sur le bureau.

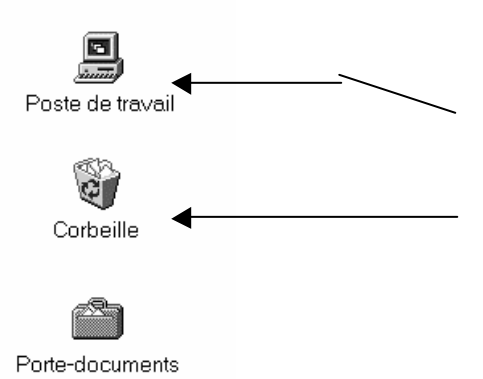

Parmi les icônes du bureau il faut reconnaître essentiellement

Le **Poste de Travail** : permettant un accès à tous les lecteurs de la machine

La **Corbeille** permettant de jeter des documents sans les effacer complètement. Il conviendra de vider celle-ci pour les effacer complètement du disque dur.

N.B: sur votre machine l'aspect visuel des icônes peut être très différents de ceux présentés ici car ils sont paramétrables via les "thèmes" Windows...

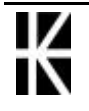

### La barre des tâches :

Lorsque l'on allume l'ordinateur, Windows démarre automatiquement et affiche ce que l'on appelle **LE BUREAU** 

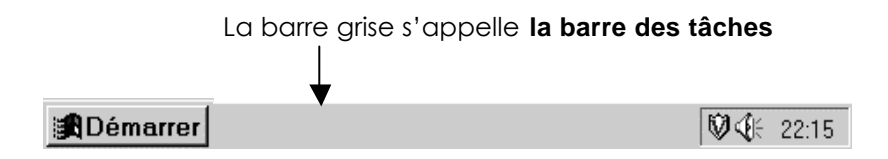

elle peut contenir plus ou moins de choses, sur le coté gauche, **selon la** version de Windows et les logiciels installés

| 🏦 Démarrer 🛛 🕢 🦻 🍘 🖏             |                                                                                           |
|----------------------------------|-------------------------------------------------------------------------------------------|
| Bureau                           | Permet de visualiser le bureau en<br>réduisant toutes les fenêtre (win 98)                |
| Démarrer<br>Internet<br>Explorer | Permet de lancer le navigateur par<br>défaut installé (win 98)                            |
| Démarrer<br>Outlook<br>Express   | Permet de lancer le client de<br>messagerie mail Internet par défaut<br>installé (win 98) |

Ainsi que sur le coté droit

Ø **\{ Q \_ \_ \_ \_ \_ \_ \_ \_** 13:39

| Ŵ     | Vshield      | Accès à une application résidente<br>(ici antivirus McAfee)                    |
|-------|--------------|--------------------------------------------------------------------------------|
| Ċ     | Intellipoint | Accès à une application résidente<br>(ici gestion d'une souris "intellipoint") |
| 4     | Volume       | Permet de régler le niveau sonore<br>du haut parleur du PC                     |
| 4     | Imprimante   | Permet d'accéder au gestionnaire de l'imprimante qui est installée             |
| 13:54 | Heure        | Permet de régler l'horodatage                                                  |

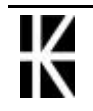

# UTILISATION DE LA SOURIS

### Formes du pointeur de la souris

Vous pouvez l'utiliser pour CLIQUER, DOUBLE-CLIQUER, CLIQUER A DROITE, déplacer une icône ou une fenêtre, dimensionner une fenêtre cela dépends principalement de la forme du pointeur

| Sélection normale            | <b>N</b>          |
|------------------------------|-------------------|
| Aide à la sélection          | <b>}?</b>         |
| Travaillant en arrière-plan  |                   |
| Occupé                       | X                 |
| Précision de la sélection    | +                 |
| Sélection de texte           | I                 |
| Ecriture à la main           | Ŵ                 |
| Indisponible                 | $\otimes$         |
| Redimensionnement vertical   | 1                 |
| Redimensionnement horizontal | $\leftrightarrow$ |
| Redimensionnement diagonal 1 | 5                 |
| Redimensionnement diagonal 2 | 2                 |
| Déplacer                     | <b>.</b>          |
| Autre sélection              | Ť                 |

et encore Sélection d'une ligne complète Déplacement d'un objet préalablement sélectionné, etc etc

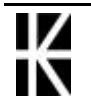

### Vocabulaire et souris

Voici quelques-unes des techniques qui peuvent être utilisées:

#### Pointer:

vous amenez la pointe de la flèche sur la partie de l'écran qui vous intéresse sans appuyer sur un bouton de la souris

#### Clic:

vous effectuerez un clic sur le bouton gauche de la souris pour sélectionner l'objet pointé. En cliquant sur:

#### Double-clic:

vous effectuerez le double-clic pour lancer une application àpartir du bureau, du poste de travail ou de l'explorateur.

### Clic à droite:

un clic à droite affiche un menu contextuel qui dépend de la zone ou de l'objet pointé. Par exemple, si vous cliquez àdroite sur le bureau, vous avez accès àun ensemble de commandes destinée àgérer celui-ci: alignement des icônes, définition d'un nouveau raccourci, propriétés du bureau, etc.

Glisser ou "Drag & Drop":

après avoir pointé ou sélectionné la partie voulue, cliquer et tout en maintenant appuyé le bouton de la souris, déplacer le pointeur sur sa nouvelle zone. Relâcher le bouton de la souris àla fin du déplacement

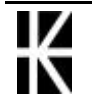

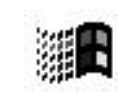

# UTILISATION DU CLAVIER

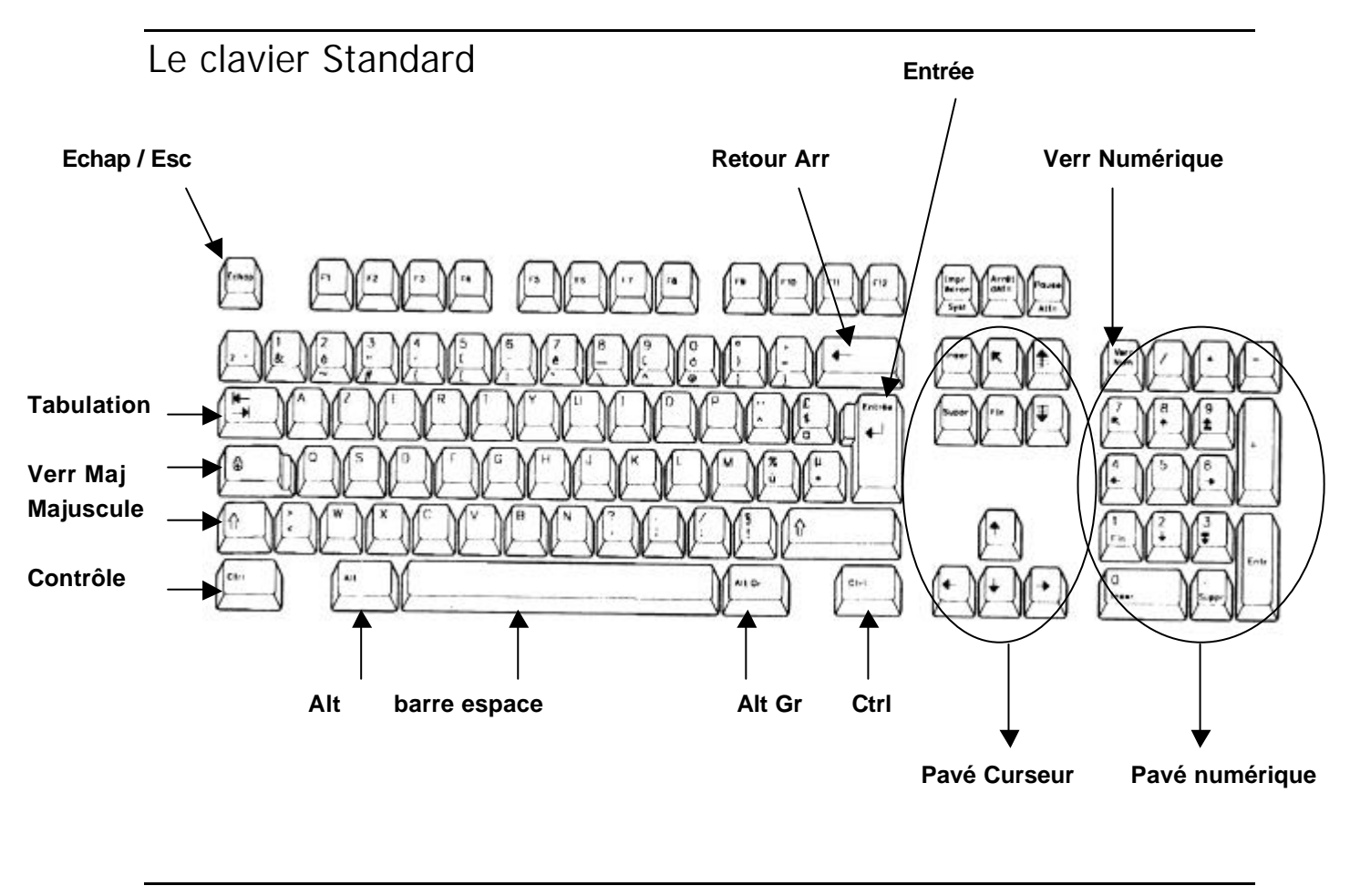

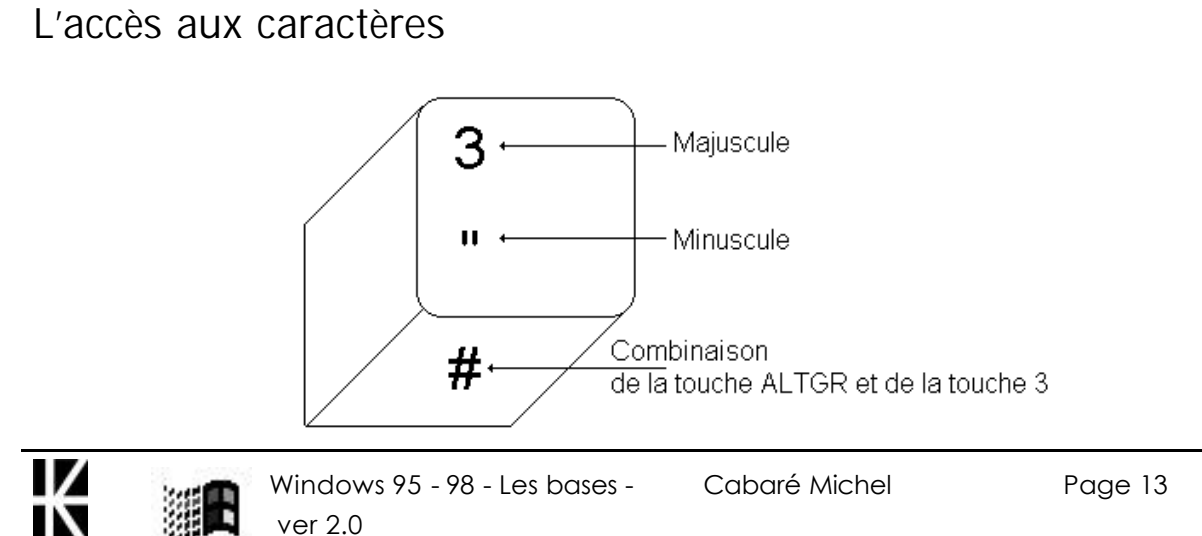

# ARRÊT DE L'ORDINATEUR

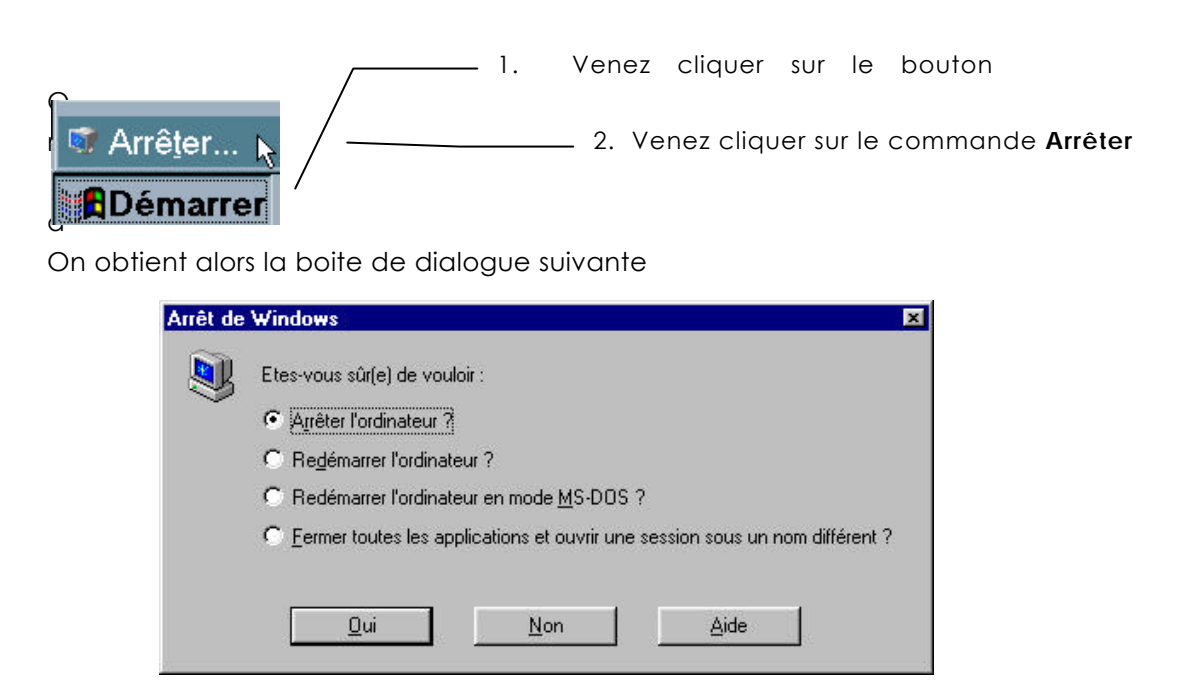

#### Arrêter l'ordinateur:

si vous désirez mettre l'ordinateur hors tension Au bout de quelques instants, Windows vous indique que l'ordinateur peut être arrêté.

#### Redémarrer l'ordinateur:

pour relancer l'ordinateur. Cette option est parfois utile lorsqu'une application se bloque et déstabilise le système.

#### Redémarrer l'ordinateur en mode MS-DOS:

pour exécuter des programmes MS-DOS qui fonctionnent difficilement sous Windows.

Fermer toutes les applications et ouvrir une session sous un nom différent:

pour déconnecter l'ordinateur du réseau et permettre à un autre utilisateur de travailler. Cette dernière option n'est disponible que dans le

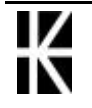

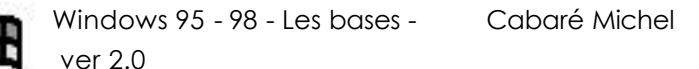

cas où l'ordinateur est connecté àun réseau local.

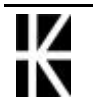

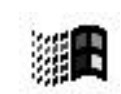

# LANCER UN PROGRAMME

### Par le Menu Démarrer

Pour démarrer une application, on peut :

- soit Double-cliquer sur une icône (appelée raccourci du programme)
- soit cliquer dans le bouton Démarrer dans le coin inférieur gauche de l'écran, puis sélectionner Programmes, et choisir le programme voulu

Les principales fonctions sont :

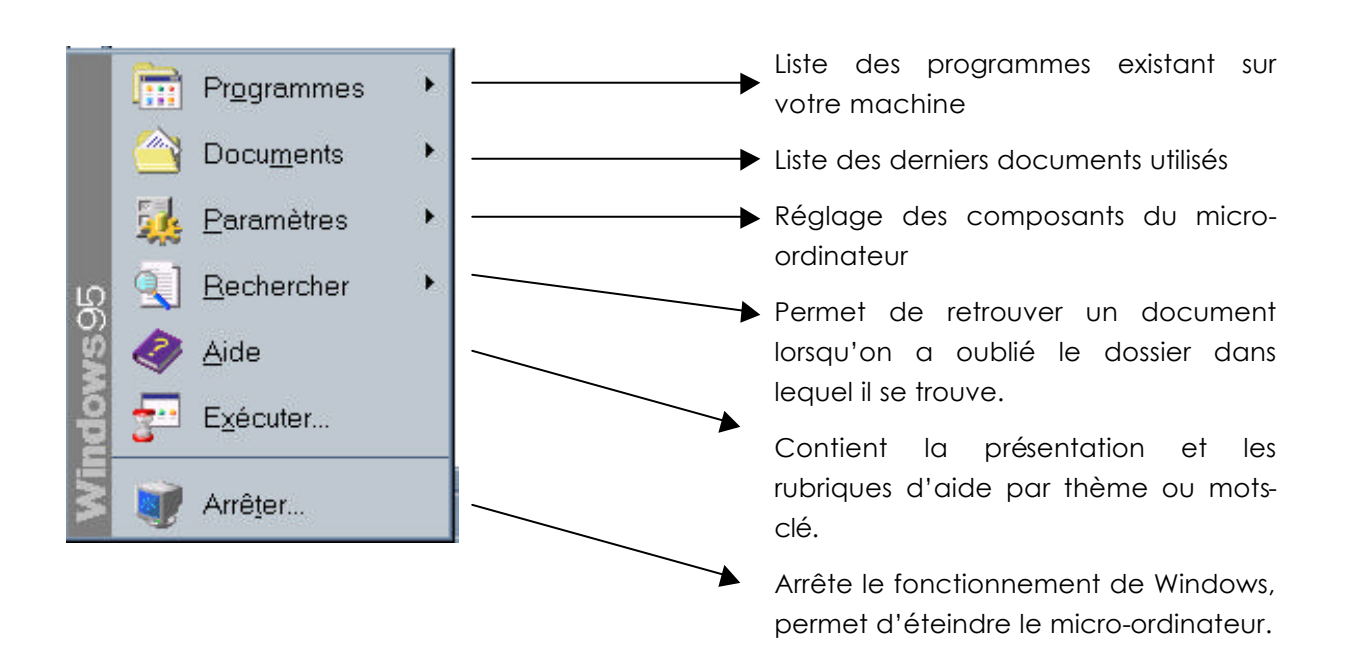

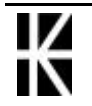

### Lancer un programme

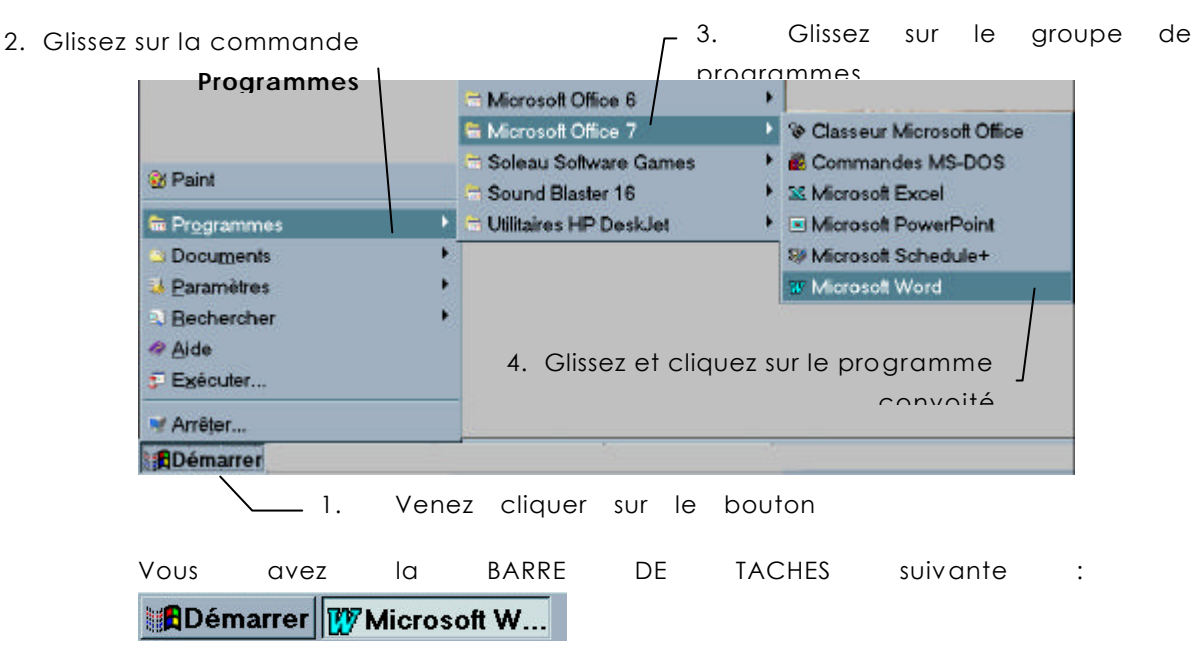

### Exemple : lancer Word7 pour Windows 95

### Lancer un programme à partir d'un document

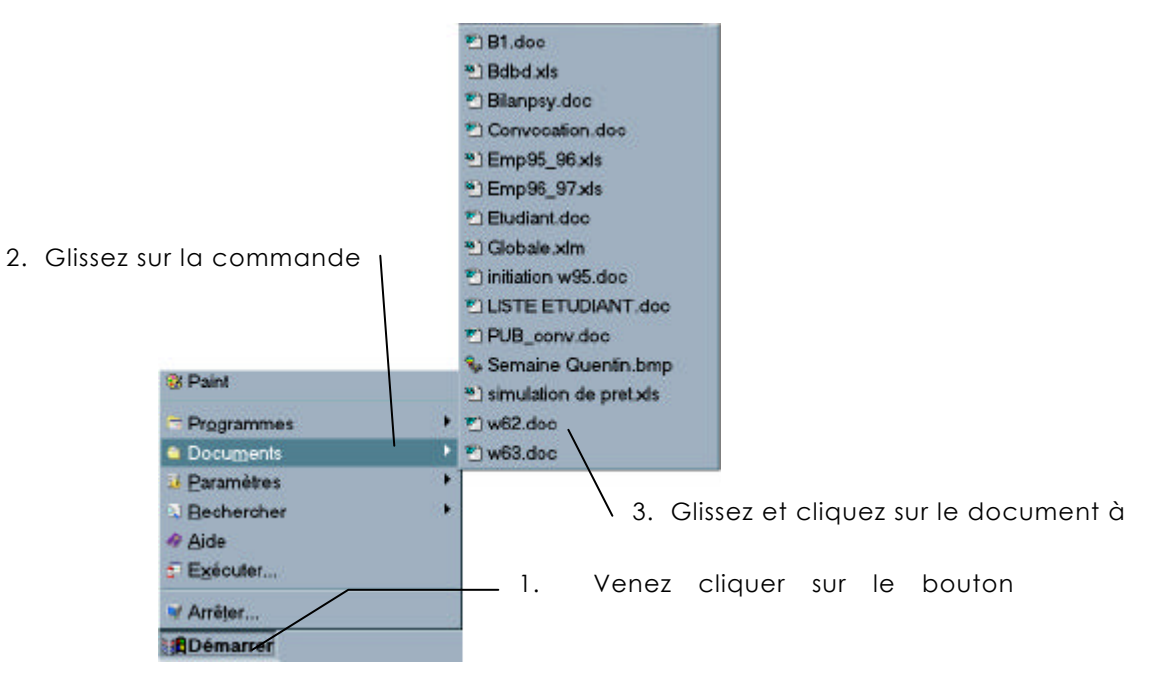

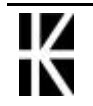

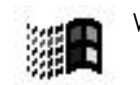

# NOTION DE FENÊTRE

### Présentation d'une fenêtre

ATTENTION : Tous les éléments présentés ici ne sont pas présent sur toutes les fenêtres

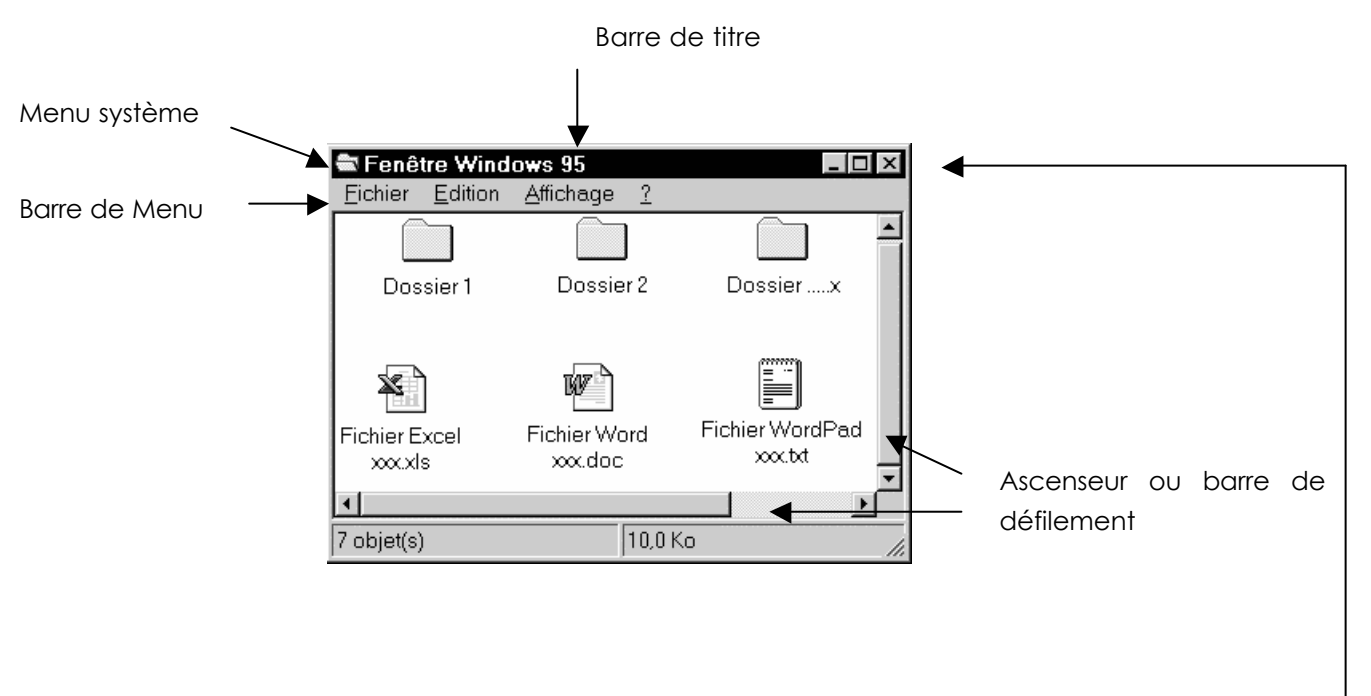

Ici voici la même fenêtre agrandie, noter que il peut y avoir des\_ changement, notamment au niveau des "boutons de dimension fenêtre"

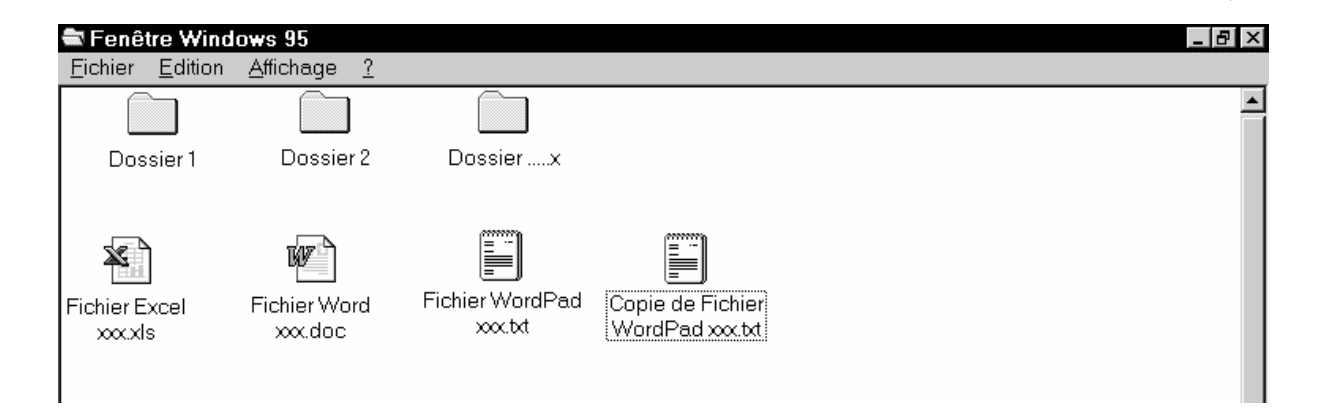

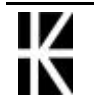

### Les boutons d'une fenêtre Venez cliquer ici pour fermer la fenêtre Venez cliquer ici pour passer la fenêtre en plein écran Venez cliquer ici pour réduire la fenêtre en icône \_ 🗗 🗙 Venez cliquer ici pour passer la fenêtre en cadre Déplacer une fenêtre Amenez votre souris sur la barre de titre, cliquez, maintenez et faites 💕 Poste de travail - 🗆 × rouler Fichier Edition Affichage ? Disquette 3½ Ms-dos\_6 (C:) (D:1 ...(A:).

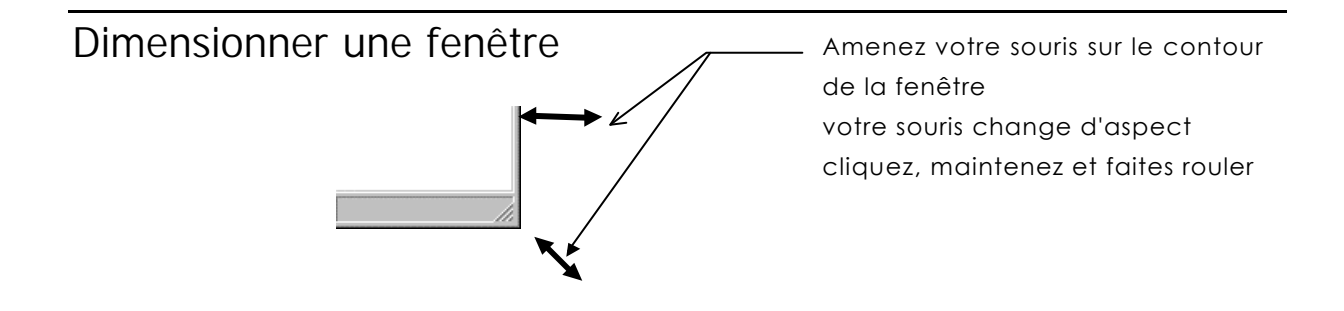

Panneau de

configuration

5 objet(s)

Imprimantes

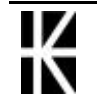

# GESTION DES FENÊTRES

### Fenêtre - Barre des tâches

La barre des tâches est apparue dans Windows 95. Son utilisation simple et pratique a eu tôt fait de la rendre indispensable. Vous pouvez l'utiliser pour:

- Faire passer en avant-plan une des applications en mémoire: cliquez sur son icône.
- Gérer une des applications en mémoire: cliquez à droite sur son bouton dans la barre des tâches et sélectionnez une commande dans le menu.

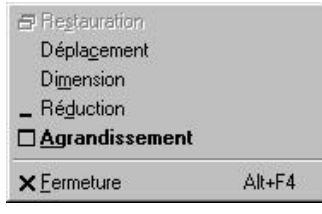

• Visualiser la liste de toutes les applications actives car chaque fois qu'une application se lance dans une fenêtre, un bouton associé apparaît dans la barre des tâches

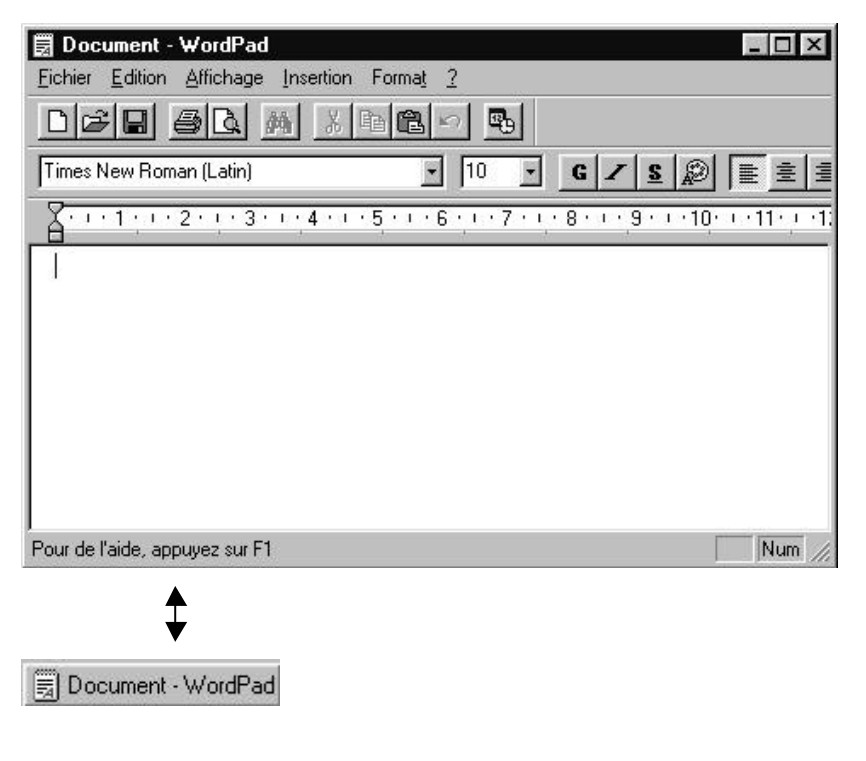

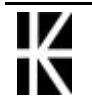

## Avoir plusieurs fenêtres

Sur une machine sans aucun programme en cours, la Barre des tâches ressemblerait àceci

| 🕄 Démarrer | <b>₩</b> € 22:15 |
|------------|------------------|
|------------|------------------|

Si on lance **Démarrer / Programme / Accessoire / Wordpad** on devrait obtenir ceci

| Document - WordPad | 🕅 🕀 22:15 |
|--------------------|-----------|
|--------------------|-----------|

Si on lance **Démarrer / Programme / Accessoire / Paint** on devrait obtenir ceci

| Démarrer | 🗒 Document - WordPad | Sans titre - Paint | Ø <b>€</b> € 22:15 |
|----------|----------------------|--------------------|--------------------|
|----------|----------------------|--------------------|--------------------|

### ATTENTION AUX DOUBLONS

Lancer plusieurs fois la même application est inutile et peut àla longue être source de sévère disfonctionnement de la part de Windows

Ainsi une Barre des tâches ayant cet aspect ne présente aucun interêt, mais que des inconvénients !

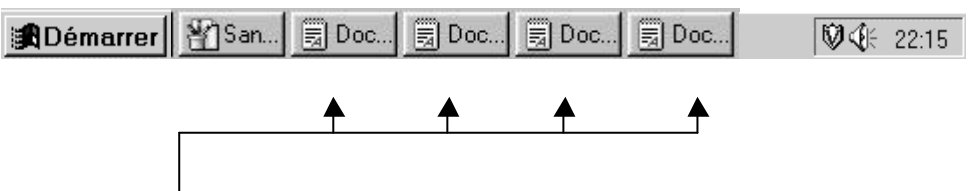

Cela ne sert àrien d'avoir 4 fois une même fenêtre !

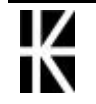

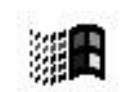

# LE POSTE DE TRAVAIL

### Une vision simplifiée

Le poste de travail est une vision simplifiée des lecteurs de notre machine

1. Venez double cliquer sur l'icône du poste de travail

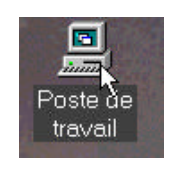

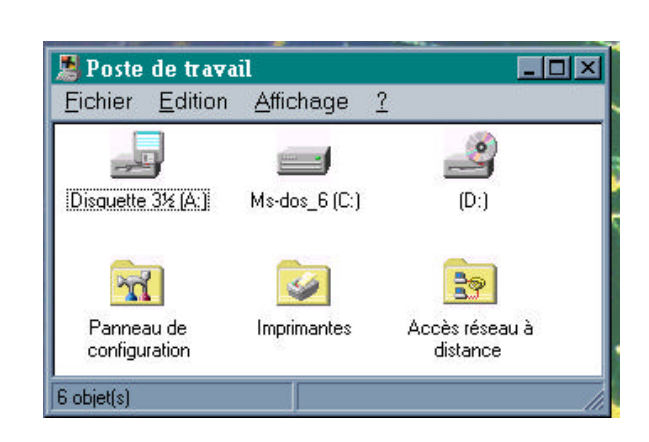

En double-cliquant sur l'icône du disque dur (C: ) son contenu s'affiche :

| 🖬 C:\                                                                                                    |                                                                                                    |                                                                                                    |                                                                                                    |                                                                                                    |                                                                                                    | - 🗆 ×           |
|----------------------------------------------------------------------------------------------------|----------------------------------------------------------------------------------------------------|----------------------------------------------------------------------------------------------------|----------------------------------------------------------------------------------------------------|----------------------------------------------------------------------------------------------------|----------------------------------------------------------------------------------------------------|-----------------|
| <u>Fichier</u> <u>E</u> dition                                                                                            | Affic <u>h</u> age <u>A</u> ller à                                                                                                    | Fa <u>v</u> oris <u>?</u>                                                                                                    |                                                                                                    |                                                                                                    |                                                                                                    | 19              |
| Précédente                                                                                                    | ⇒<br>Suivante Do                                                                                                    | ta<br>ssier parent Coup                                                                                                    | /<br>ber Copier                                                                                                    | Coller                                                                                                    | )<br>Annuler                                                                                           | 20              |
| Adresse 🥃 C:\                                                                                                    |                                                                                                    |                                                                                                    |                                                                                                    |                                                                                                    |                                                                                                    | <u>-</u>        |
| Acrobat3<br>Adeg<br>Coktel<br>Dos622<br>Fun<br>Mes Documents<br>msdn<br>msdownld.tmp<br>Program Files<br>Recycled<br>Sb16 | Symbios<br>temp<br>Win311<br>Y2KScan<br>ZyXEL<br>1000.drv<br>Autoexec.001<br>Autoexec.002<br>Autoexec.bak<br>Autoexec.bat<br>Autoexec.dos | Bootlog.prv<br>Bootlog.txt<br>Command.com<br>Command.dos<br>Config.bak<br>Config.bak<br>Config.dos<br>Config.sys<br>Config.sys<br>coursis30a.html<br>Coursis30b.html<br>Detlog.old<br>Detlog.txt | <ul> <li>Frunlog.txt</li> <li>Image1.gif</li> <li>Io.sys</li> <li>Msdos</li> <li>Msdos.bak</li> <li>Msdos.dos</li> <li>Msdos.sys</li> <li>Msinput.ini</li> <li>Netlog.txt</li> </ul> | Recup00.d     Recup100.d     Recup100.d     Recup200.d     Recup200.d     Souvegarde     Scandisk.lo     Setuplog.ol     Setuplog.txt     Setuplog.txt     Suhdlog.da     System.1st | oc 🐮 test.xls<br>doc 🔊 Un wise.e<br>doc 🔊 Wina20.3<br>Win fm.ini<br>e.gic 🗟 Win fm.1.ir<br>g<br>d<br>t | xe<br>186<br>ni |
| 60 objet(s)                                                                                                    |                                                                                                    | 3,13 Mo                                                                                                    |                                                                                                    | 🖳 Poste d                                                                                                    | de travail                                                                                             |                 |

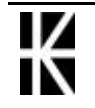

### Formater une disquette

Dans la fenêtre obtenue venez cliquer avec le bouton droit de la souris sur l'icône représentant le lecteur de disquette

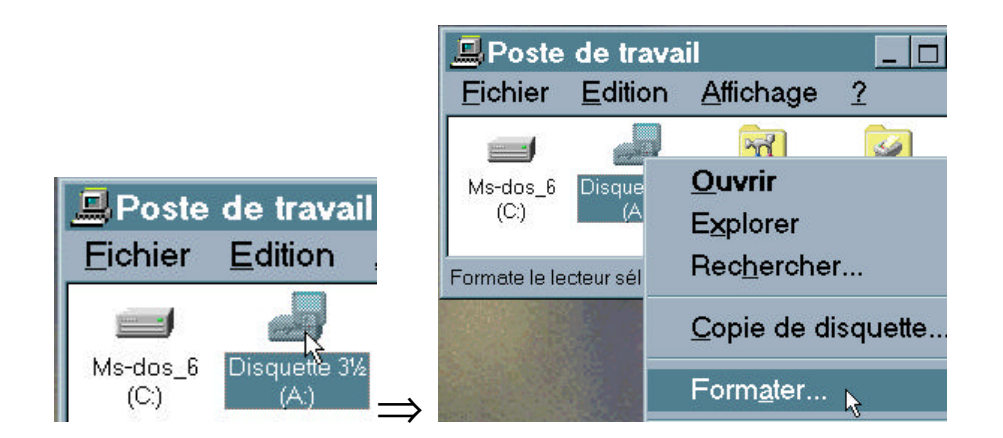

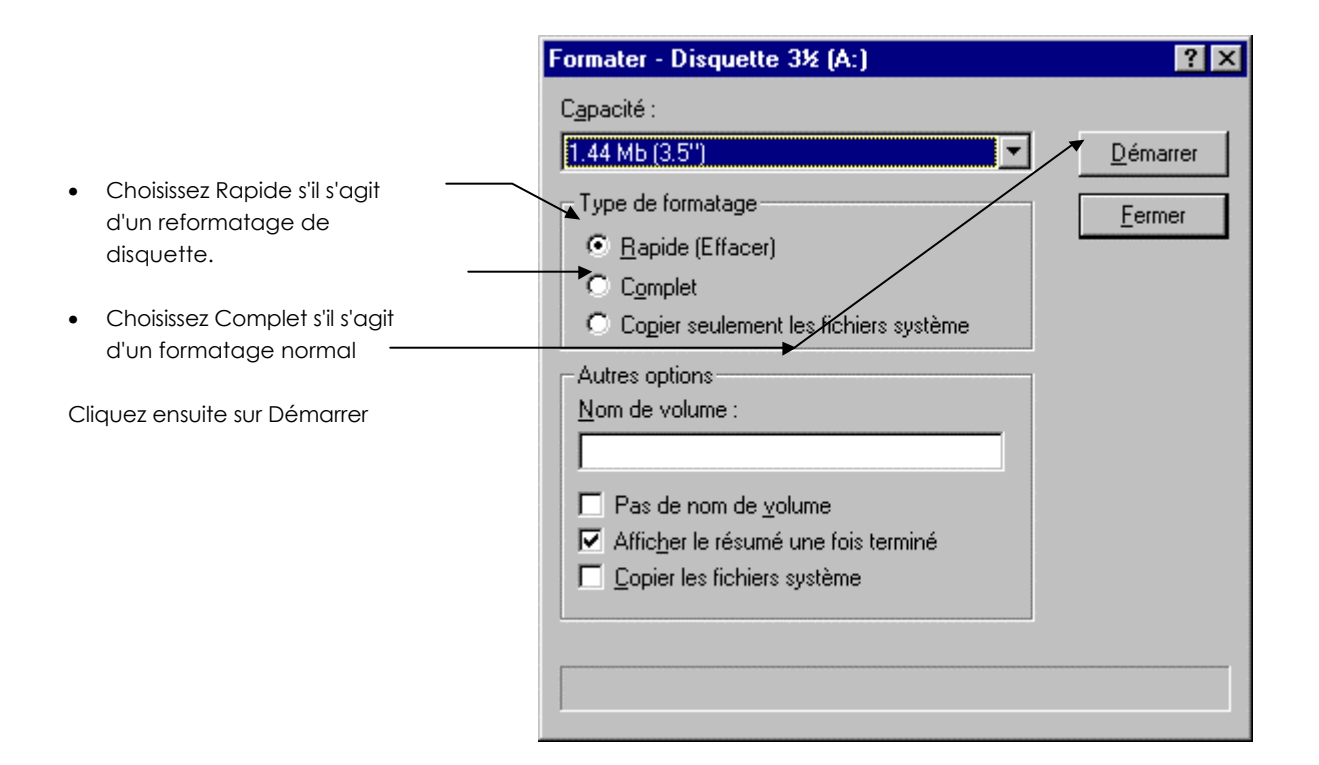

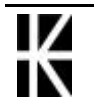

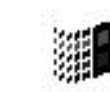

# L'EXPLORATEUR

### l'écran général

Pour lancer l'explorateur, passer par le menu :

#### Démarrer / Programmes / Explorateur Windows.

| Précédente Suivante D                                                                                                    | ossier parent Couper | Copier Coller                                                                                                    | Annuler Supprir                                                                                  | ner Propriétés                                                                                                    |
|----------------------------------------------------------------------------------------------------|----------------------|----------------------------------------------------------------------------------------------------|--------------------------------------------------------------------------------------------------|----------------------------------------------------------------------------------------------------|
| Adresse 🚍 C:\                                                                                                    |                      |                                                                                                    |                                                                                                  | ×                                                                                                    |
| Dossiers                                                                                                    | ×                    | Nom                                                                                                    | Taille                                                                                           | Type                                                                                                    |
| Disquette 3½ (A:)<br>Disquette 5¼ (B:)<br>Misdoss 5(C)<br>Wind98 (D:)<br>Compta95<br>CuteFTP<br>FrontPage Webs<br>Hpfonts<br>Matrox MGA PowerDesk<br>Mes Documents<br>Microtek<br>Office95<br>Clipart<br>Diffice<br>Philips107mb |                      | <ul> <li>Sb16</li> <li>Symbios</li> <li>temp</li> <li>Win311</li> <li>Y2KScan</li> <li>ZyXEL</li> <li>1000.drv</li> <li>Autoexec.001</li> <li>Autoexec.002</li> <li>Autoexec.bak</li> <li>Autoexec.bak</li> <li>Autoexec.bak</li> <li>Autoexec.dos</li> <li>Bootlog.prv</li> <li>Bootlog.prv</li> <li>Bootlog.txt</li> <li>Command.dos</li> <li>Config.bak</li> <li>Config.bak</li> </ul> | 1 Ka<br>1 Ka<br>1 Ka<br>1 Ka<br>1 Ka<br>36 Ka<br>36 Ka<br>36 Ka<br>55 Ka<br>1 Ka<br>1 Ka<br>1 Ka | Dossier<br>Dossier<br>Dossier<br>Dossier<br>Dossier<br>Pilote de périphérique<br>fichier 001<br>fichier 002<br>fichier BAK<br>Fichier BAK<br>Fichier PRV<br>Document texte<br>Application MS-DOS<br>fichier DOS<br>fichier DOS<br>fichier BAK |
| 60 objet(s)                                                                                                    | 3.13 Mo (Espace      | disque disponible : 924 Mo)                                                                                                    | Poste                                                                                            | de travail                                                                                                    |

#### ON SE PLACE A GAUCHE

**ON REGARDE A DROITE** 

L'écran est composé de 2 volets, en cliquant dans un dossier situé dans le volet de gauche, on visualise son contenu dans le volet de droite.

Les dossiers contiennent des fichiers ou d'autres dossiers

Les fichiers peuvent être soit des documents utilisateurs, soit des programmes.

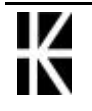

Les documents utilisateurs sont toujours représentés sous forme de feuillet écrit, avec le dessin de l'icône associé àce document:

(exemple : Weight pour Word

pour Excel)

Pour ouvrir un dossier ou un document, toujours double-cliquer dessus, lorsque le document est associé à une application, celle-ci est automatiquement démarrée.

L'explorateur sert àcopier, déplacer, supprimer des fichiers.

L'arborescence de dossiers

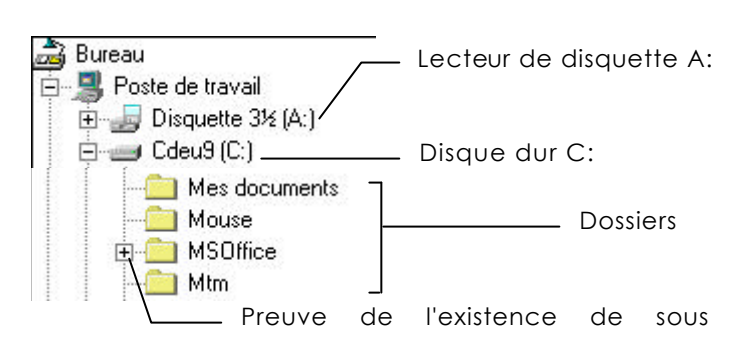

### Développer une sous arborescence

Venez cliquer sur le + devant le dossier àdévelopper

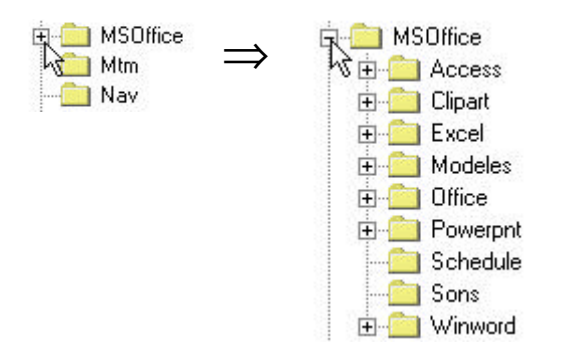

### Réduire une sous arborescence

Venez cliquer sur le - devant le dossier àréduire

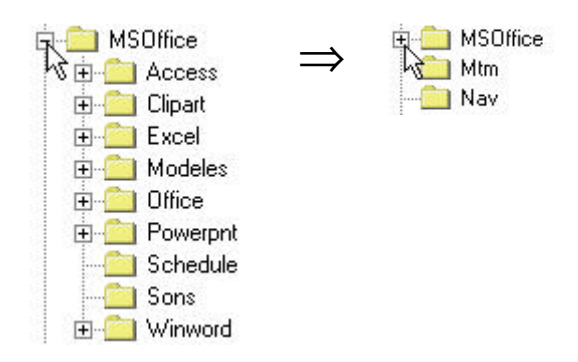

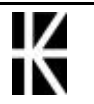

## Sélectionner un dossier

Venez cliquer sur le dossier àsélectionner

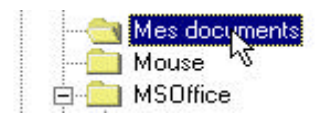

### Créer un nouveau dossier

 Dans la fenêtre de gauche, sélectionnez le dossier père (1 clic dessus)

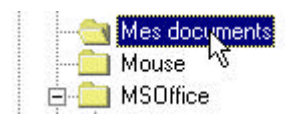

#### 2. Fichier - Nouveau - Dossier

| <u>Fichier</u> <u>E</u> dition <u>Affichage</u> | e <u>O</u> utils <u>?</u>                     |
|-------------------------------------------------|-----------------------------------------------|
| Nou <u>v</u> eau ♪                              | <u>D</u> ossier                               |
| Créer des raccourcis                            | <u>R</u> accourci <sup>NC</sup>               |
| <u>S</u> upprimer                               | Document texte                                |
| Reno <u>m</u> mer                               | Document Microsoft Word                       |
| P <u>r</u> opriétés                             | Image Bitmap                                  |
| <u>F</u> ermer                                  | Son Wave<br>Présentation Microsoft PowerPoint |

Dans la fenêtre de droite vous obtenez

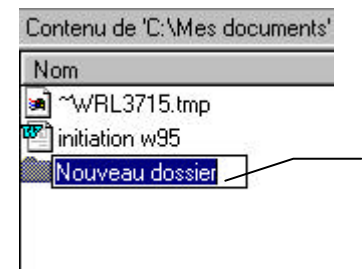

 Saisissez le nom du dossier. 255 caractères maxi, les espaces sont permis. Le logiciel fait la différence entre les minuscules et les

Après avoir saisi le titre et validez vous obtenez

| Со | ntenu de 'C:\Mes documents |
|----|----------------------------|
| N  | om                         |
|    | ~WRL3715.tmp               |
| S) | initiation w95             |
|    | Mon courrier               |

### Supprimer un dossier

- 1. Sélectionnez le dossier àsupprimer (1 clic dessus)
- 2. Fichier Supprimer ou plus simplement Suppr

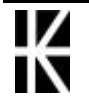

### Déplacer un dossier

1. En fenêtre de gauche venez cliquer sur le dossier àdéplacer

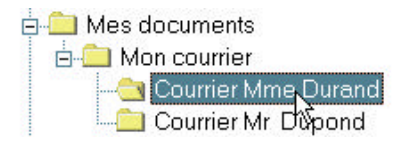

2. Maintenez le bouton de la souris et faites glisser la sélection jusque sur le dossier destinațaire.

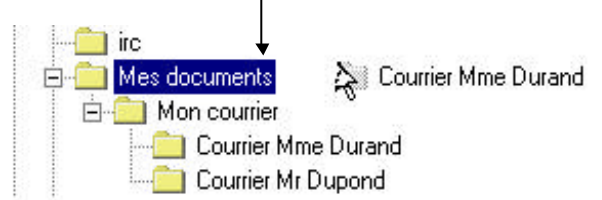

3. Relâchez le bouton de la souris

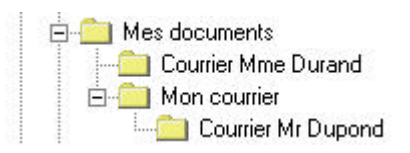

### Changer entièrement le nom d'un dossier

1. Venez faire un clic sur le **nom** du dossier à renommer, ceci le sélectionne

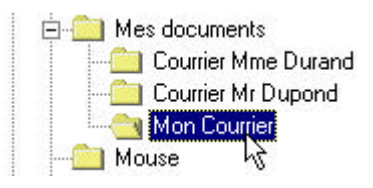

2. Après un petit laps de temps cliquez de nouveau sur le nom du dossier àrenommer

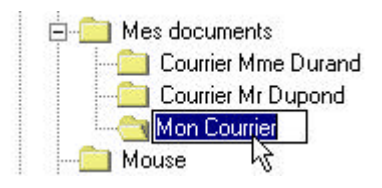

3. Saisissez le nouveau nom puis validez. Dans ce cas la saisie du nouveau nom remplace l'ancien nom.

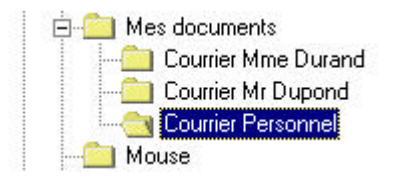

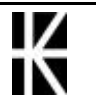

# Changer partiellement le nom d'un dossier

1. Venez faire un clic sur le **nom** du dossier à renommer, ceci le sélectionne

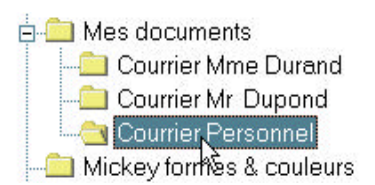

2. Après un petit laps de temps cliquez de nouveau sur le nom du dossier àrenommer

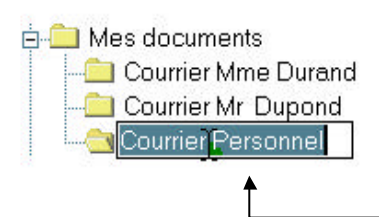

3. Le curseur de votre souris se modifie et prend cette forme  $\mathcal{L}$ . Venez cliquer làoù vous désirez modifier le nom. Faites la correction (saisissez ou supprimez) puis validez.

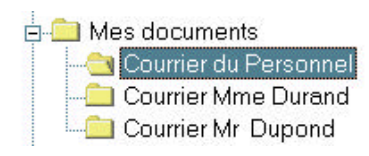

# Affichage de la liste des fichiers

## Affichage Grandes icônes

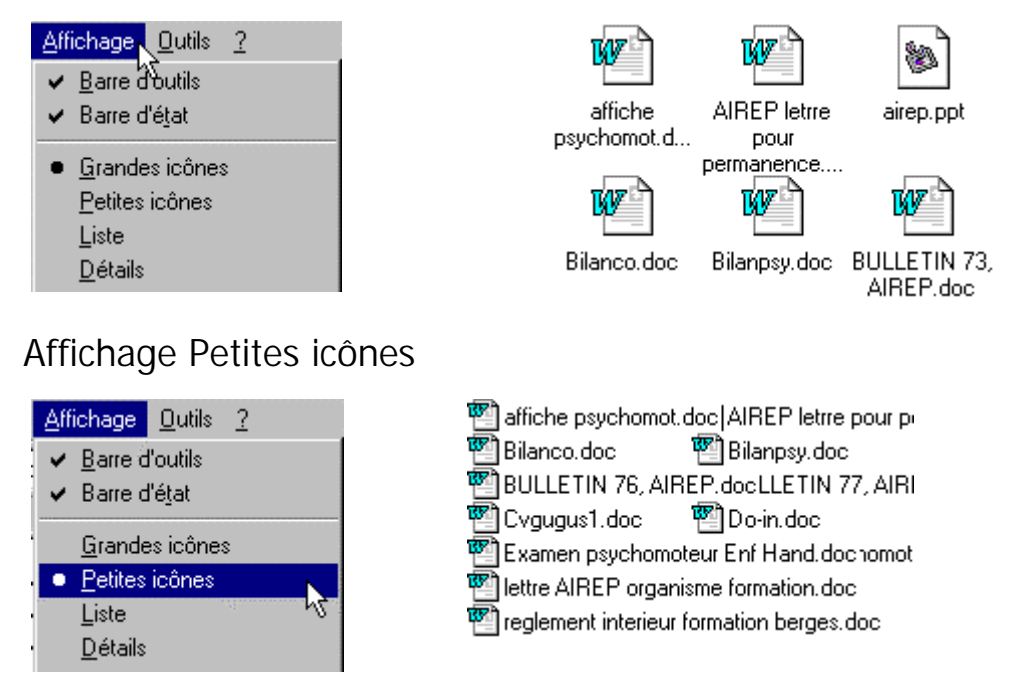

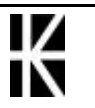

# Affichage Liste

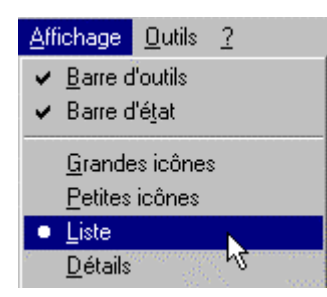

affiche psychomot.doc AIREP letrre pour permanence.doc airep.ppt annexe formation relaxation .doc

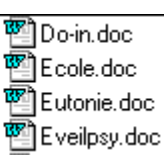

# Affichage Détails

| Affichage Outils ?     | Nom                         | Taille | Туре                     | Modifié          |
|------------------------|-----------------------------|--------|--------------------------|------------------|
|                        | 🖺 affiche psychomot.doc     | 11 Ko  | Document Microsoft Word  | 01/10/1996 19:11 |
| ✓ Barre d'outils       | AIREP letrre pour perma     | 13 Ko  | Document Microsoft Word  | 21/05/1997 14:44 |
| ✓ Barre d'état         | 🔊 airep.ppt                 | 32 Ko  | Présentation Microsoft P | 20/04/1997 13:30 |
|                        | 🕙 annexe formation relaxati | 101 Ko | Document Microsoft Word  | 23/07/1997 23:08 |
| <u>G</u> randes icônes |                             |        |                          |                  |
| <u>P</u> etites icônes |                             |        |                          |                  |
| Liste                  |                             |        |                          |                  |
| • <u>D</u> étails      |                             |        |                          |                  |

# Trier la liste des fichiers

Trier par ordre alphabétique croissant des noms

| Nom           |               |
|---------------|---------------|
| 📲 affiche psy | chomot.doc    |
| 🖓 AIREP letr  | re pour perma |

Venez cliquer sur le titre de la colonne

Trier par ordre alphabétique décroissant des noms

| Nom            |              |
|----------------|--------------|
| 📲 affiche psyc | chomot.doc   |
| 🕙 AIREP letro  | e pour perma |

Lorsque la liste a déjàété triée par ordre alphabétique, venez de nouveau cliquer sur le titre de la colonne

## Trier par ordre croissant des tailles

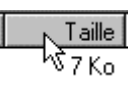

pour l'ordre décroissant cliquez de nouveau sur le titre de la colonne

### Trier par type

Type Document Microsoft Word

pour l'ordre décroissant cliquez de nouveau sur le titre de la colonne

## Trier chronologiquement

Mortifié 22/09/1997 20:56

pour l'ordre décroissant cliquez de nouveau sur le titre de la colonne

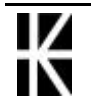

#### Largeur des colonnes de titre 1. Amenez la souris àl'intersection entre les deux colonnes. 2. Cliquez maintenez et faites rouler • Vers la droite pour agrandir la colonne Vers la gauche pour réduire la colonne Nom Taille Modifié Туре ifiche psychomot.doc 11 Ko Document Microsoft Word 01/10/1996 19:11 AIREP letrre pour perma... 13 Ko Document Microsoft Word 21/05/1997 14:44 32 Ko Présentation Microsoft P... 20/04/1997 13:30 🔊 airep.ppt 101 Ko Document Microsoft Word 23/07/1997 23:08 annexe formation relaxati...

# La sélection de fichiers

### Sélection d'un fichier

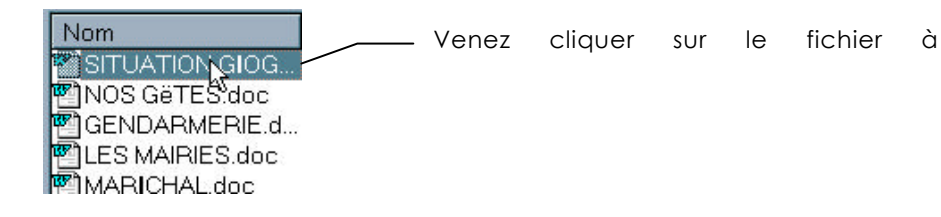

### Sélection de plusieurs fichiers contigus

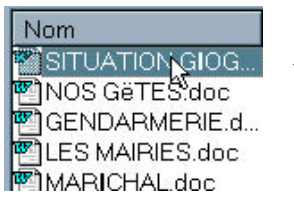

- En fenêtre de droite, venez cliquer sur le premier fichier qui vous intéresse
- 2. Appuyez sur la touche Shift et maintenez la.

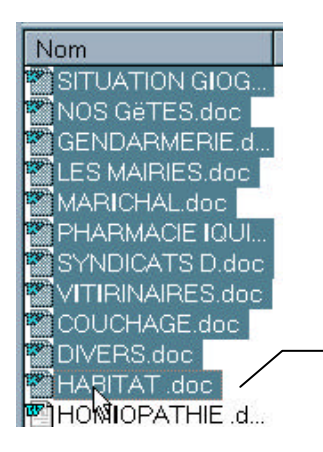

3. Venez cliquer sur le dernier fichier à

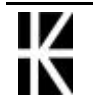

### Sélection de plusieurs fichiers non contigus

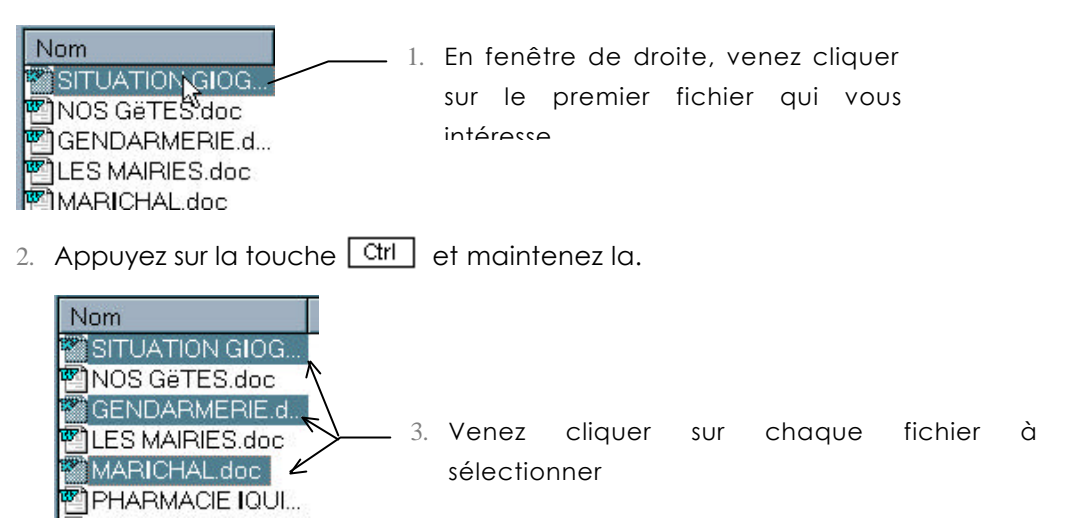

# Supprimer un ou plusieurs fichiers

Dans ce cas le fichier supprimer sera stocké dans le dossier corbeille.

- 1. En fenêtre de gauche, sélectionnez le dossier contenant le fichier (ou les fichiers) àdétruire (1 clic dessus)
- 2. En fenêtre de droite, sélectionnez le fichier (ou les fichiers) àsupprimer
- 3. Suppr

# Supprimer définitivement un fichier

Dans ce cas le fichier supprimer ne sera pas stocké dans le dossier corbeille.

- 1. En fenêtre de gauche, sélectionnez le dossier contenant le fichier à détruire (1 clic dessus)
- 2. En fenêtre de droite, sélectionnez le fichier àsupprimer (1 clic dessus)
- 3. 🔂 Shift Suppr

### Connaître le contenu de la corbeille

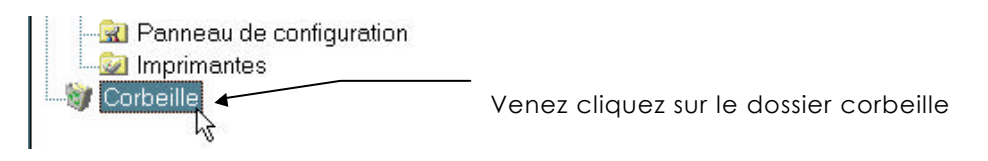

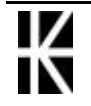

## Vider le contenu de la corbeille

1. Venez cliquez sur le dossier corbeille

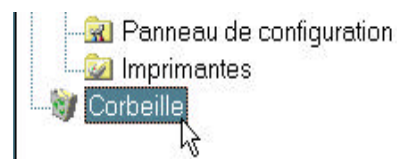

2. Me nu Fichier / Vider la Corbeille

# Restaurer un fichier supprimé

1. En fenêtre de gauche, venez cliquez sur le dossier corbeille

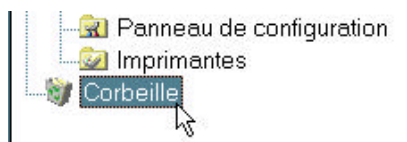

- 2. En fenêtre de droite sélectionnez le ou les fichiers àrestaurer
- 3. Sur la sélection obtenue venez cliquer avec le bouton droit de la souris
- 4. Dans le menu obtenu choisissez Restaurer

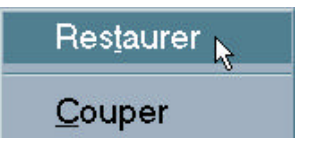

### Déplacer un ou plusieurs fichiers

- 1. En fenêtre de gauche, venez cliquez sur le dossier contenant les fichiers àdéplacer
- 2. En fenêtre de droite sélectionnez le ou les fichiers àdéplacer
- 3. Sur la sélection obtenue cliquez, maintenez et faites glisser jusque sur le dossier destinataire. Relâchez

### Copier un ou plusieurs fichiers d'un lecteur vers un autre

- 1. En fenêtre de gauche, venez cliquez sur le dossier contenant les fichiers àcopier
- 2. En fenêtre de droite sélectionnez le ou les fichiers àcopier
- 3. Sur la sélection obtenue cliquez, maintenez et faites glisser jusque sur le lecteur destinataire. Relâchez

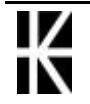

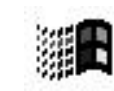

### Formater une disquette

Il est possible de formater une disquette lorsque l'on est dans l'explorateur. NE PA S SE POSITIONNER SUR LE LECTEUR A FORMATER

Venez cliquer avec le bouton droit de la souris sur l'icône représentant le lecteur de disquette. Dans la liste obtenue choisissez la commande Formater.

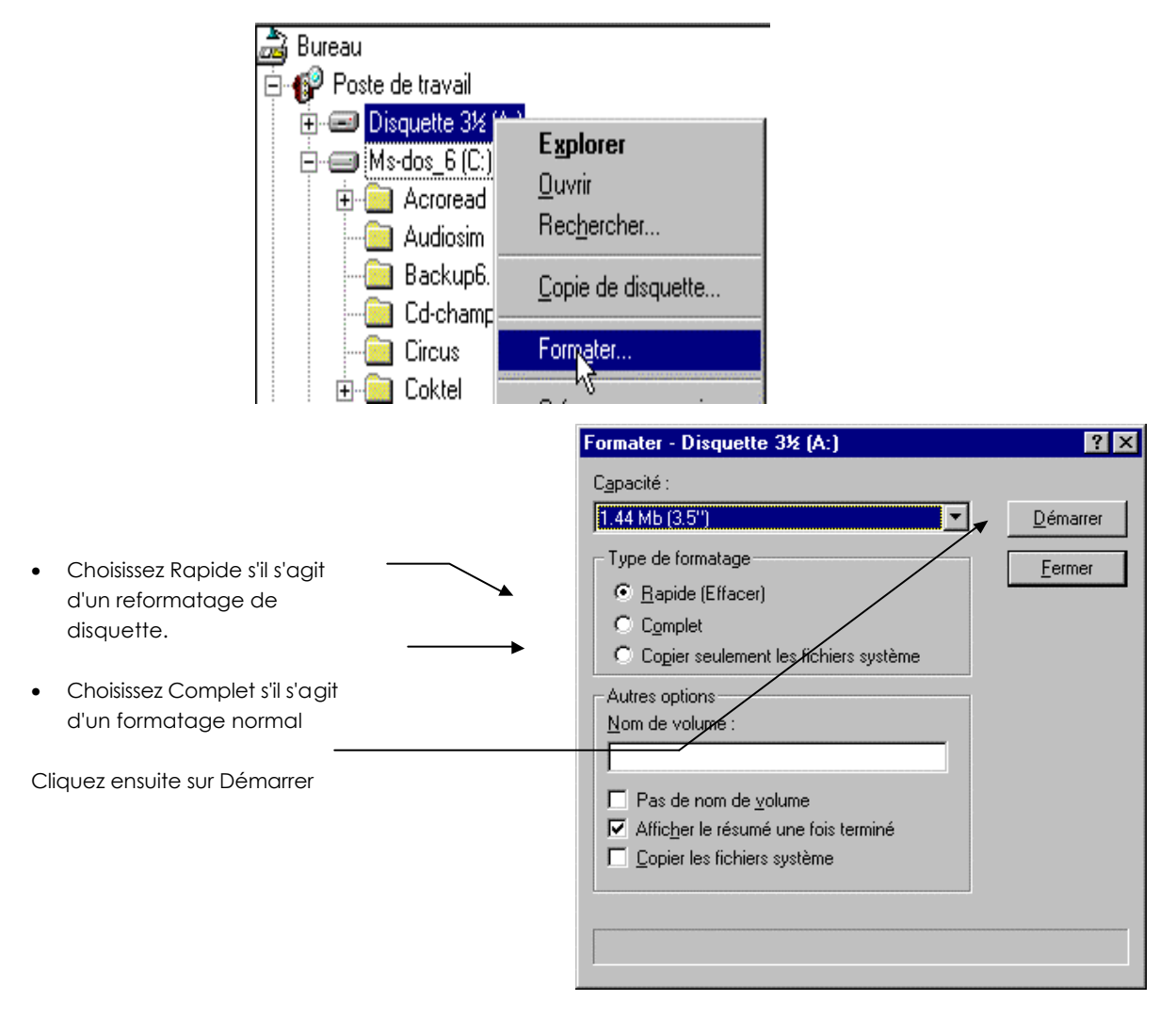

Lorsque le formatage est terminé, une boîte de dialogue vous informe

capacité de de la la Informations sur le formatage - Disquette 3½ (A:) disquette, il suffit de vérifier 1 457 664 octets sur le disque l'absence de secteurs 0 octet(s) utilisé(s) par les fichiers systèmes défectueux 0 octet(s) dans des secteurs défectueux 1 457 664 disponibles sur le disque 512 octets dans chaque unité d'allocation 2 847 unités d'allocations sur le disque 10EE-1E6A numéro de série Fermer

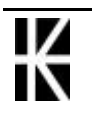

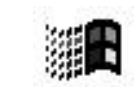

# Taille d'un Dossier

Pour connaître la taille d'un dossier, clic-droit sur le nom du dossier, choisir la commande Propriétés :

| M:            | sworks                         |    |  |  |
|---------------|--------------------------------|----|--|--|
| Гуре:         | Dossier                        |    |  |  |
| Emplacement : | C:V                            |    |  |  |
| Faille :      | 8,89 Mo (9 330 280 octets)     |    |  |  |
| Contenu :     | 132 Fichiers, 4 Dossiers       |    |  |  |
| Nom MS-DOS :  | MSWORKS                        |    |  |  |
| Créé le :     | lundi 20 janvier 1997 18 😿 :47 |    |  |  |
| Attributs :   | Lecture seule Fichier cach     | é  |  |  |
|               | 🗖 Archive 🗖 Fichier systè      | me |  |  |
|               |                                |    |  |  |

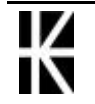

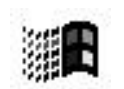

# LA RECHERCHE

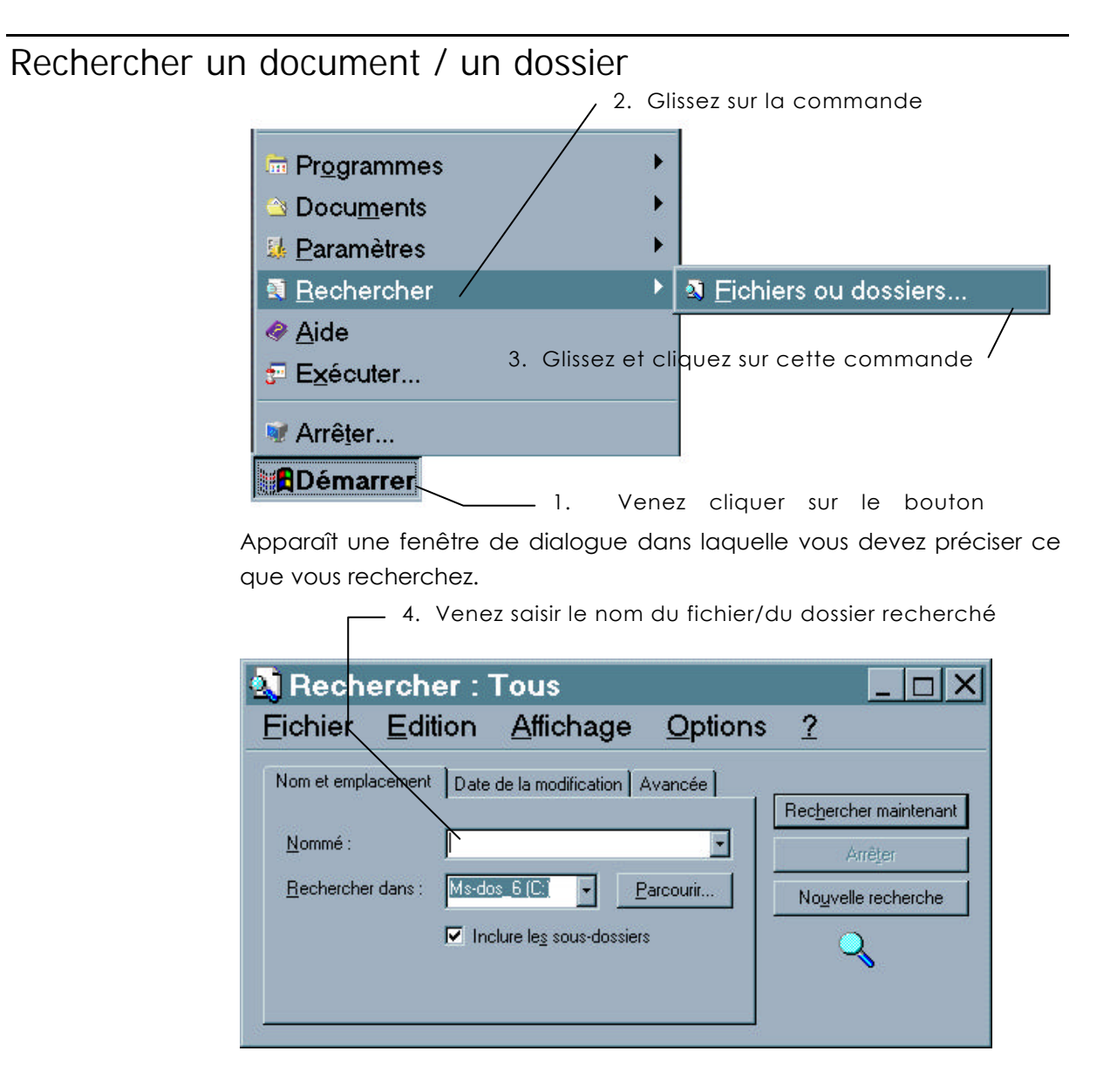

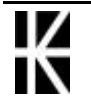

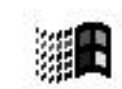

Recherche d'un texte particulier

| shiar Edi           | ion I    | Affichagy       | Ontion  | ~ 2   |                  |
|---------------------|----------|-----------------|---------|-------|------------------|
| aller <u>E</u> ar   |          | Hinchage        |         | 15 1  |                  |
| m et emplacement    | Date de  | la modification | Avancée |       |                  |
|                     | 102      |                 | 13 ·    | Reche | rcher maintenant |
| e <u>t</u> ype :    | Tous les | fichiers et dos | siers 💽 |       | Arrêţer          |
| ontenant le texte : |          |                 |         | Nouv  | velle recherche  |
| aille :             |          |                 |         |       | $\bigcirc$       |
| ille :              |          | -               | ∃ Ko    |       | Q                |

7. Précisez le texte qu'il faut chercher 6. Précisez dans quel type de fichiers il faut

Recherche sur une période donnée

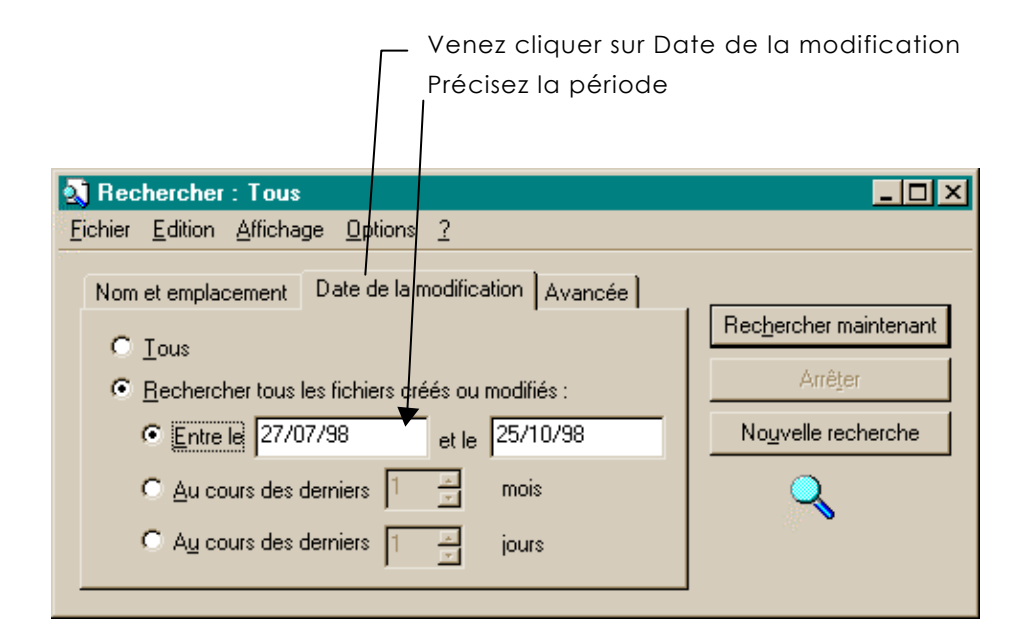

# Largeur des colonnes de titre

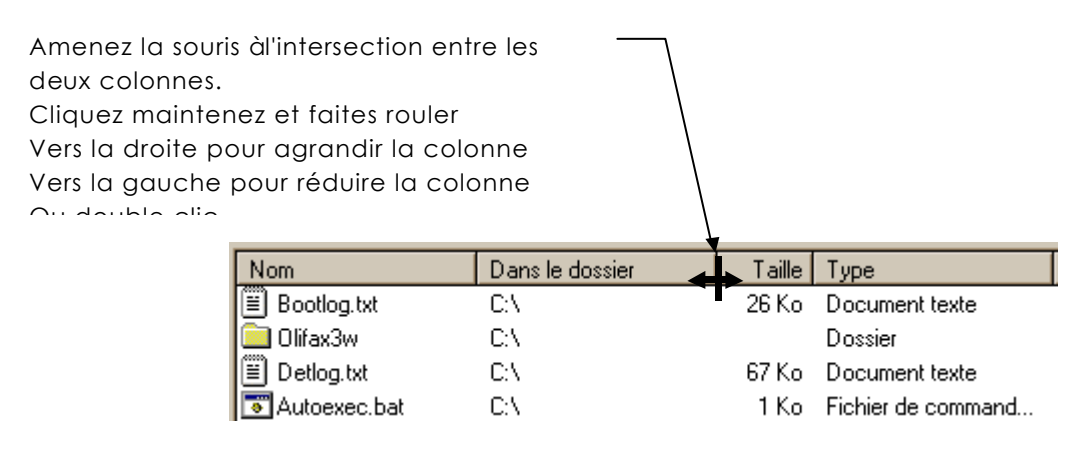

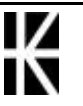
# LES PETITS ACCESSOIRES

#### La Corbeille

Dans l'explorateur, lorsqu'on supprime un fichier en cliquant sur **Suppr**, il est automatiquement placé dans la corbeille (donc toujours sur le disque dur), a condition qu'il soit dans un disque local àla machine.

N.B: Par conséquent les fichiers sur disquette ou sur un disque réseau ne vont pas dans la corbeille lorsqu'ils sont supprimés

Pour vider la corbeille :

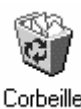

Clic droit sur la corbeille

, puis clic sur **vider**.

On peut également explorer le contenu de la corbeille, pour ainsi récupérer des documents jetés par erreur.

| 督 Corbeille                                   |                       |                     |                       | _ [    | l XI |
|-----------------------------------------------|-----------------------|---------------------|-----------------------|--------|------|
| <u>Fichier</u> <u>E</u> dition <u>A</u> ffich | nage <u>?</u>         |                     |                       |        |      |
| Nom                                           | Emplacement d'origine | Date de suppression | Туре                  | Taille | -    |
| MSSETUPQ_                                     | D:\~MSSETUP.T\~M      | 12/11/96 21:22      | _Q_ Fichier           | 2 Ko   |      |
| 🖻 800950.DAT                                  | D:\PROGRA~1\The       | 12/11/96 21:17      | DAT Fichier           | 10 Ko  |      |
| ACC95.INF                                     | D:\~MSSETUP.T\~M      | 12/11/96 21:22      | Informations de confi | 31 Ko  |      |
| ACC95.STF                                     | D:\~MSSETUP.T\~M      | 12/11/96 21:22      | STF Fichier           | 134 Ko |      |
| ACC95INV.DLL                                  | D:\~MSSETUP.T\~M      | 12/11/96 21:22      | Extension de l'applic | 68 Ko  |      |
| 🚰 Access 7.0                                  | D:\WIND95\Bureau\     | 12/11/96 21:05      | Raccourci             | 1 Ko   |      |
| ACMSETUP.EXE                                  | D:\~MSSETUP.T\~M      | 12/11/96 21:22      | Application           | 334 Ko | -    |
| 354 objet(s)                                  | 22,9 Mo               |                     |                       |        | 1    |

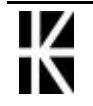

### Le Presse-papiers

Le Presse-papiers de Windows est universel. Il permet de faire transiter des informations de tous types (textes, images, sons, vidéos, etc.) àl'intérieur d'une même application, ou entre deux ou plusieurs applications quelconques.

La plupart des applications Windows sont dotées d'un menu Edition. Dans ce menu, trois commandes sont en rapport avec le Presse-papiers:

#### Le menu Edition.

| <u>C</u> ouper             | Ctrl+X |
|----------------------------|--------|
| Copier                     | Ctrl+C |
| C <u>o</u> ller            | Ctrl+V |
| Collage spécial            |        |
| Effacer                    | Suppr  |
| Sélectio <u>n</u> ner tout | Ctrl+A |
| Rec <u>h</u> ercher        | Ctrl+F |
| Remplacer                  | Ctrl+H |
| A <u>t</u> teindre         | Ctrl+B |
|                            |        |

- La commande Couper efface la sélection et la place dans le presse-papiers
- La commande **Copier** place la sélection dans le Presse-papiers sans l'effacer.
- La commande **Coller** recopie le contenu du Presse-papiers dans l'application. Si nécessaire, elle peut être lancée plusieurs fois pour obtenir plusieurs exemplaires identiques.

## Le Bloc-notes

Bloc-notes est un éditeur de texte élémentaire, destiné àla lecture et àla modification des fichiers texte ANSI. Par défaut, les fichiers texte d'extension TXT et INI sont édités dans le Bloc-notes. Pour vous en convaincre, il suffit de double-cliquer sur un tel fichier en utilisant le poste de travail ou l'explorateur. Le Bloc-notes est immédiatement chargé, et le document sélectionné peut être modifié.

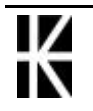

## Les Calculatrices

Qui n'a jamais eu besoin d'une calculatrice pendant l'utilisation de Windows ? Comme dans les versions précédentes, vous avez accès à deux calculatrices. La première est destinée aux calculs simples. Elle est en tout point comparable aux calculatrices d'entrée de gamme que l'on trouve dans les grandes surfaces. La seconde sert aux calculs scientifiques. Elle donne accès à de nombreuses fonctions statistiques, trigonométriques, hyperboliques et de conversion de bases.

Pour lancer la Calculatrice, cliquez sur le bouton **Démarrer** Sélectionnez **Programmes**, **Accessoires** puis **calculatrice** La dernière calculatrice utilisée (standard ou scientifique) est affichée.

| 🚾 Calcul                 | atrice   |     |   |      | _ 🗆 X |
|--------------------------|----------|-----|---|------|-------|
| <u>E</u> dition <u>A</u> | ffichage | 2   |   |      |       |
|                          |          | 7   | 2 |      | 0,    |
|                          |          | Bac | C | E    | C     |
| MC                       | 7        | 8   | 9 | 1    | sqrt  |
| MR                       | 4        | 5   | 6 | *    | %     |
| MS                       | 1        | 2   | 3 | 1979 | 1/×   |
| M+                       | 0        | +/- |   | +    | =     |
|                          |          |     |   |      |       |

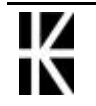

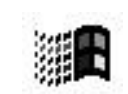

# GERER L'ASPECT DU BUREAU

### **Principes**

Si le bureau de Windows vous semble trop austère, quelques clics peuvent le transformer radicalement

Affichez le **Panneau de configuration** et double-cliquez sur l'icône **Affichage**. Pour obtenir le même résultat, vous couvez également cliquer àdroite sur une partie inoccupée du bureau et sélectionner **Propriétés**.

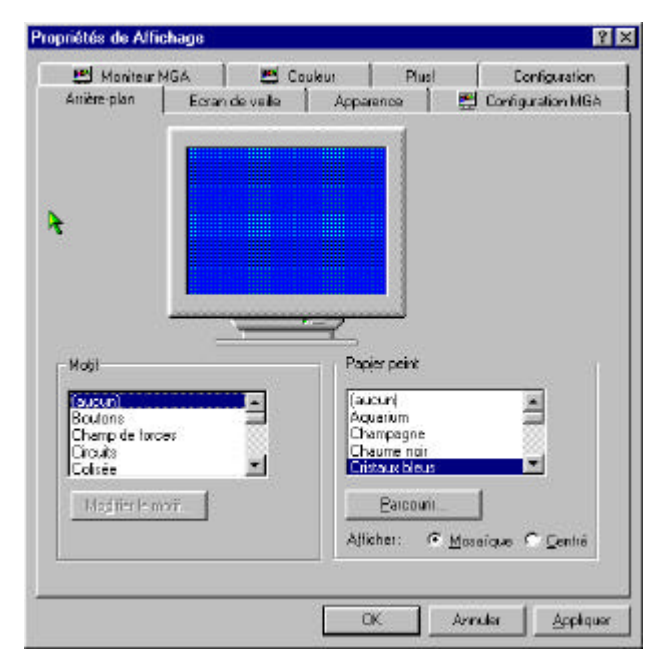

ATTENTION : tous ces paramétrages sont à effectuer avec discernement car ils peuvent influer fortement l'utilisation de l'ordinateur, tous vos essais doivent être repérés pur pouvoir être éventuellement annulés !!

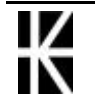

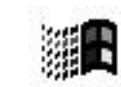

# Modifier l'aspect du bureau

1. Sur le bureau, venez cliquer avec le bouton droit de la souris. Vous obtenez

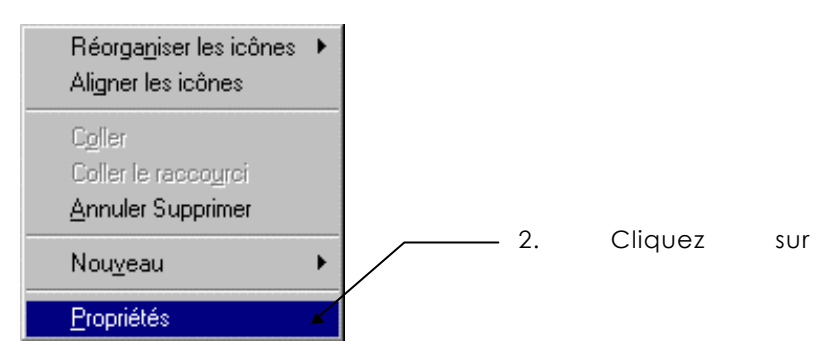

Modifier l'arrière plan du bureau

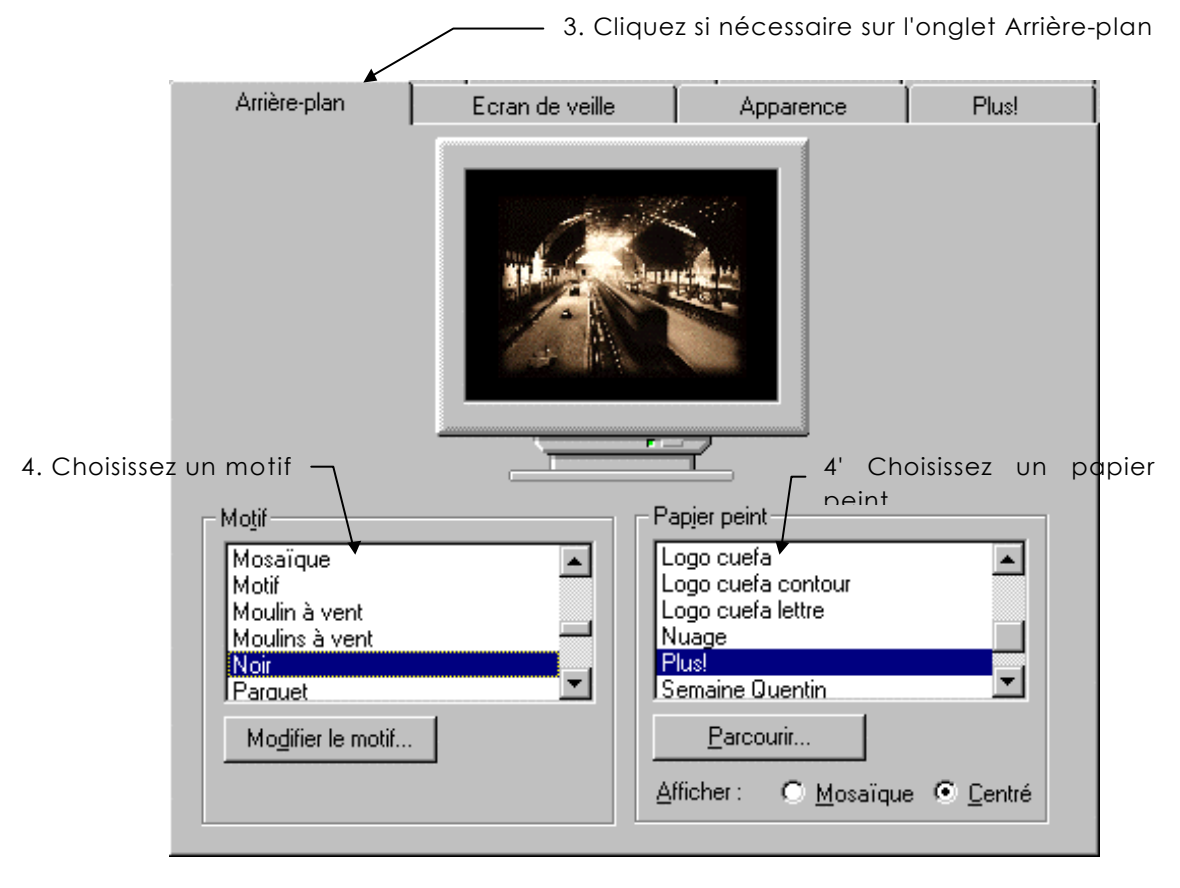

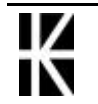

## Modifier l'écran de veille

Lorsqu'une même image reste pendant plusieurs heures sur l'écran, les particules élémentaires responsables de l'affichage ont tendance à mémoriser l'information. Il en résulte une trace indélébile qui se superpose aux éléments affichés

Pour éviter ce désagrément, utilisez un économiseur d'écran. Son principe est simple: au bout d'une durée paramétrable de non utilisation du clavier ou de la souris, l'économiseur d'écran s'active. Il affiche une image en mouvement, de façon à ce que les pixels changent fréquemment de couleur, l'affichage normal redémarre dès que le clavier ou la souris. est actionné

|                         | 3. Cliq                                                                                     | uez si nécessaire su                       | ur l'onglet Ecro       | an de veille |
|-------------------------|---------------------------------------------------------------------------------------------|--------------------------------------------|------------------------|--------------|
| Arrière-plan            | 🖌 Ecran de veille                                                                           | Apparence                                  | Plus!                  | 1            |
|                         |                                                                                             |                                            |                        |              |
| <u>E</u> cran de veille |                                                                                             |                                            |                        |              |
| Travel                  |                                                                                             | Paramètres                                 | Aperçu                 |              |
| Protégé par <u>m</u> ot | de passe <u>C</u> hanger                                                                    | Attente : 30                               | 🕂 minutes              |              |
|                         | nomie d'énergie du moniteu<br>▼ Mise en <u>v</u> eille - alin<br><u>D</u> ésactivation du n | ur<br>nentation minimale 30<br>noniteur 30 | ➡ minutes<br>➡ minutes |              |

- 4. Choisissez dans la liste
- 5. Cliquez sur Aperçu

Le bouton **Paramètres** permet de définir le mode de fonctionnement de l'économiseur d'écran: vitesse de déplacement, nombre d'objets, etc.

Le bouton Aperçu donne un avant-goût de l'économiseur, en mode plein écran.

Enfin, la case àcocher **Protégé par mot de passe** permet de définir un mot de passe qui sera demandé àchaque réactivation de l'ordinateur.

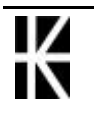

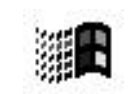

#### <u>(Ne pas faire dans une salle de cours SVP)</u>

Modifier l'apparence de windows -

|                                     | Arrière-plan                           | Ecran de veille                                                            | Apparence                        | Plus!                        |
|-------------------------------------|----------------------------------------|----------------------------------------------------------------------------|----------------------------------|------------------------------|
|                                     | Fenêtre inactive                       |                                                                            | _                                |                              |
|                                     | Fenêtre active<br>Normal Désactivé     | Sélectionné                                                                |                                  | - 🗆 🗵                        |
|                                     | Texte de la fen                        | être                                                                       |                                  | <b>_</b>                     |
|                                     | Boîte de messag<br>Texte de la boîte d | ge dialogue OK                                                             | ×                                |                              |
|                                     | odèle :<br>/indows Standard<br>ément : |                                                                            | Enregistrer sous<br>Taile : Coul | <u>Supprimer</u>             |
| 4. Choisissez dans la<br>un des moc | liste                                  | <ul> <li>4. Ou composez<br/>choisissant</li> <li>I'élément conc</li> </ul> | vous même vo<br>erné             | <b>I</b> ►<br>tre modèle, en |

• la couleur àlui donner

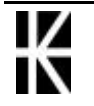

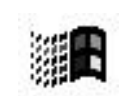

# CREER UN RACCOURCI SUR LE BUREAU

## Objectif :

Créer une icône sur laquelle il suffira de faire un double clic afin d'accéder rapidement

- àune application (Word, Excel etc.)
- àun document Word usuel
- àun classeur Excel usuel
- Etc.

# Raccourci sur un programme

Nous allons créer un raccourci permettant de lancer L'explorateur àpartir du bureau( ce qui n'est pas fait lors d'une installation windows standard)

Il faut d'abords savoir que le fichier est **Explorer.exe** stocké en général dans le dossier dans lequel Windows est installé

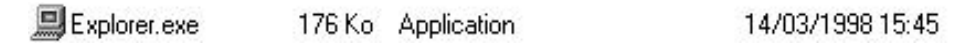

Sur le bureau, venez cliquer avec le bouton droit de la souris

| Réorga <u>n</u> iser les icônes 🔸<br>Aligner les icônes 🦯 | — 1. Apparaît ce menu choisissez         |
|-----------------------------------------------------------|------------------------------------------|
| Coller<br>Coller le raccoyrci                             | 2. Apparaît ce menu choisissez Raccourci |
| Nou <u>v</u> eau 🔹 🕨                                      | Dossier                                  |
| <u>P</u> ropriétés                                        | <sup>▶</sup> <u>R</u> accourci           |

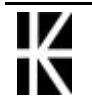

|                                                                                                    | Créer un raccourci                                                                                                    | Tapez l'emplacement et le nom de l'élément vers lequel<br>vous voulez créer un raccourci ou recherchez l'élément<br>en cliquant sur Parcourir.<br>Ligne de commande :<br>Parcourir<br>3. Cliquez sur Parcourir                                                                                                    |
|----------------------------------------------------------------------------------------------------|----------------------------------------------------------------------------------------------------|----------------------------------------------------------------------------------------------------|
| Vous devez<br>maintenant Ouvrir les<br>différents dossiers<br>jusqu'àtrouver le<br>logiciel convoité.<br>(Pour Ouvrir un dossier | Parcourir<br>Chercher :<br>Nom<br>Msoffice7<br>Ncdtree<br>Program Files<br>Qamms64<br>Sc2000<br>Stwin<br>Nom :<br>Iype : Pr | Ms-dos_6 (C:)<br>Ms-dos_6 (C:)<br>Taille Type<br>Dossier<br>Dossier<br>Dossier<br>Dossier<br>Dossier<br>Dossier<br>Dossier<br>Dossier<br>Dossier<br>Dossier<br>Dossier<br>Dossier<br>Dossier<br>Dossier<br>Dossier<br>Dossier<br>Dossier<br>Dossier<br>Dossier<br>Dossier<br>Dossier<br>Dossier<br>Dossier<br>Dossier<br>Dossier<br>Dossier |
|                                                                                                    | Parcourir<br>Explorer : 🔄 Win98                                                                                             | ?×<br>• • Ø •  =                                                                                                    |

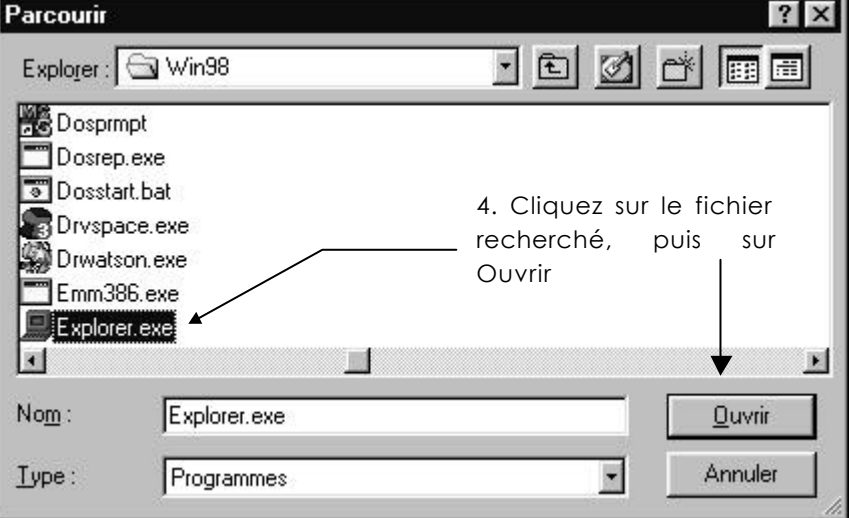

Vous obtenez la ligne de commande suivante

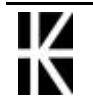

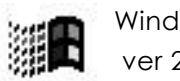

| Création d'un raccourci                                                                                                    | ×                                                                                                    |
|----------------------------------------------------------------------------------------------------|----------------------------------------------------------------------------------------------------|
| ₩         ₩         ₩         ₩         ₩         ₩         ₩         ₩         ₩         ₩         ₩         ₩         ₩         ₩         ₩         ₩         ₩         ₩         ₩         ₩         ₩         ₩         ₩         ₩         ₩         ₩         ₩         ₩         ₩         ₩         ₩         ₩         ₩         ₩         ₩         ₩         ₩         ₩         ₩         ₩         ₩         ₩         ₩         ₩         ₩         ₩         ₩         ₩         ₩         ₩         ₩         ₩         ₩         ₩         ₩         ₩         ₩         ₩         ₩         ₩         ₩         ₩         ₩         ₩         ₩         ₩         ₩         ₩         ₩         ₩         ₩         ₩         ₩         ₩         ₩         ₩         ₩         ₩         ₩         ₩         ₩         ₩         ₩         ₩         ₩         ₩         ₩         ₩         ₩         ₩         ₩         ₩         ₩         ₩         ₩         ₩         ₩         ₩         ₩         ₩         ₩         ₩         ₩         ₩         ₩         ₩         ₩                                                                                                            | Entrez l'emplacement et le nom de l'élément vers lequel<br>vous voulez créer un raccourci ou recherchez l'élément<br>en cliquant sur Parcourir. |
| Steen                                                                                                    | Ligne de commande :                                                                                                    |
| A AND A AND                                                                                                    | D:\WIN98\Explorer.exe                                                                                                    |
| 5) kanya<br>1) kanya<br>1) | Parcourir                                                                                                    |
| 3 Art                                                                                                    | 5. Cliquez sur Suivan                                                                                                    |
|                                                                                                    |                                                                                                    |
|                                                                                                    | < <u>P</u> récédent <u>S</u> uivant > Annuler                                                                                                   |
|                                                                                                    |                                                                                                    |
| Sélection d'un titre pour                                                                                                    | le programme 🔀                                                                                                    |
|                                                                                                    | <u>S</u> électionnez un nom pour le raccourci :                                                                                                 |
|                                                                                                    | Explorer.exe                                                                                                    |
|                                                                                                    |                                                                                                    |
|                                                                                                    |                                                                                                    |
| Conserve +                                                                                                    | éventuellement le                                                                                                    |
| 1 1 1 1 1 1 1 1 1 1 1 1 1 1 1 1 1 1 1                                                                                                    | nom que vous désirez                                                                                                    |
| 19 km                                                                                                    | donner à votre                                                                                                    |
| E by terf Dave                                                                                                    | ROLLOULI                                                                                                    |
|                                                                                                    |                                                                                                    |
|                                                                                                    | < <u>P</u> récédent Terminer Annuler                                                                                                    |
|                                                                                                    |                                                                                                    |

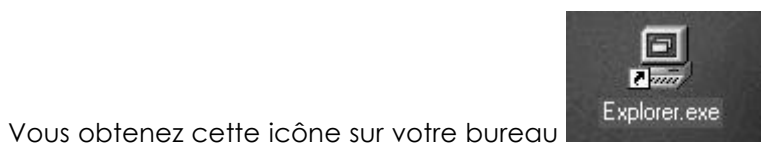

К

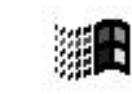

# MODIFIER LE MENU DEMARRER

# Objectif :

Dans le menu Démarrer vous pouvez ajouter les programmes, les documents auxquels vous devez accéder rapidement et régulièrement.

## Exemple :

Dans l'exemple ci dessous il a été rajouté

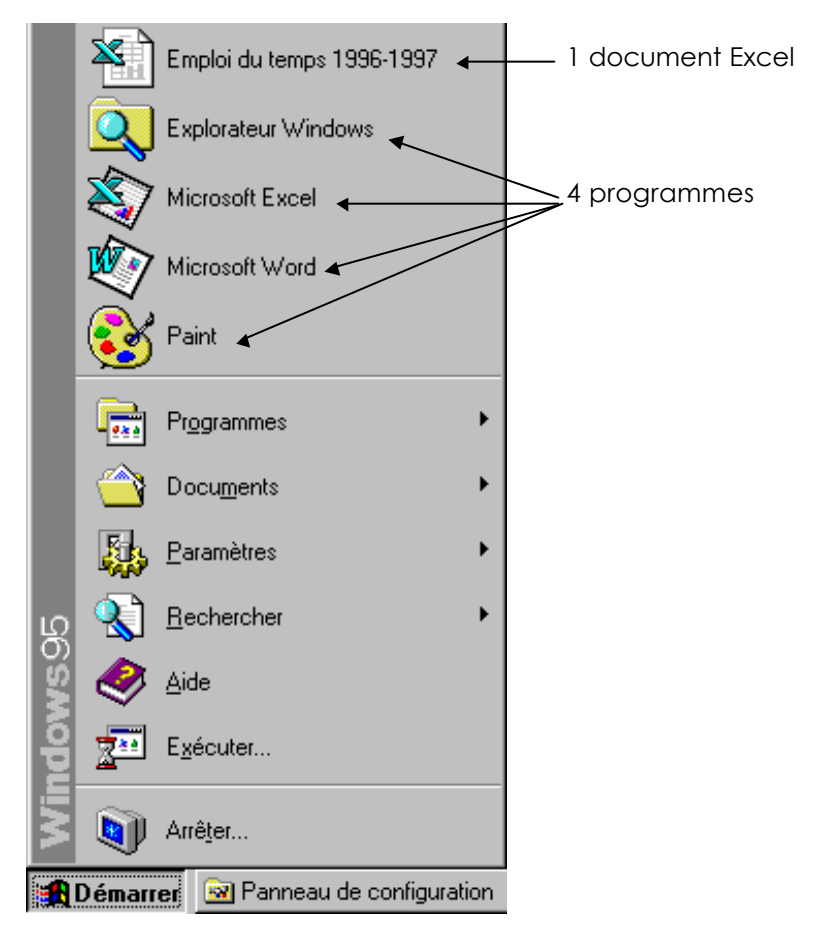

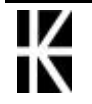

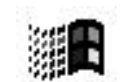

# Ajout d'un raccourci dans le menu Démarrer

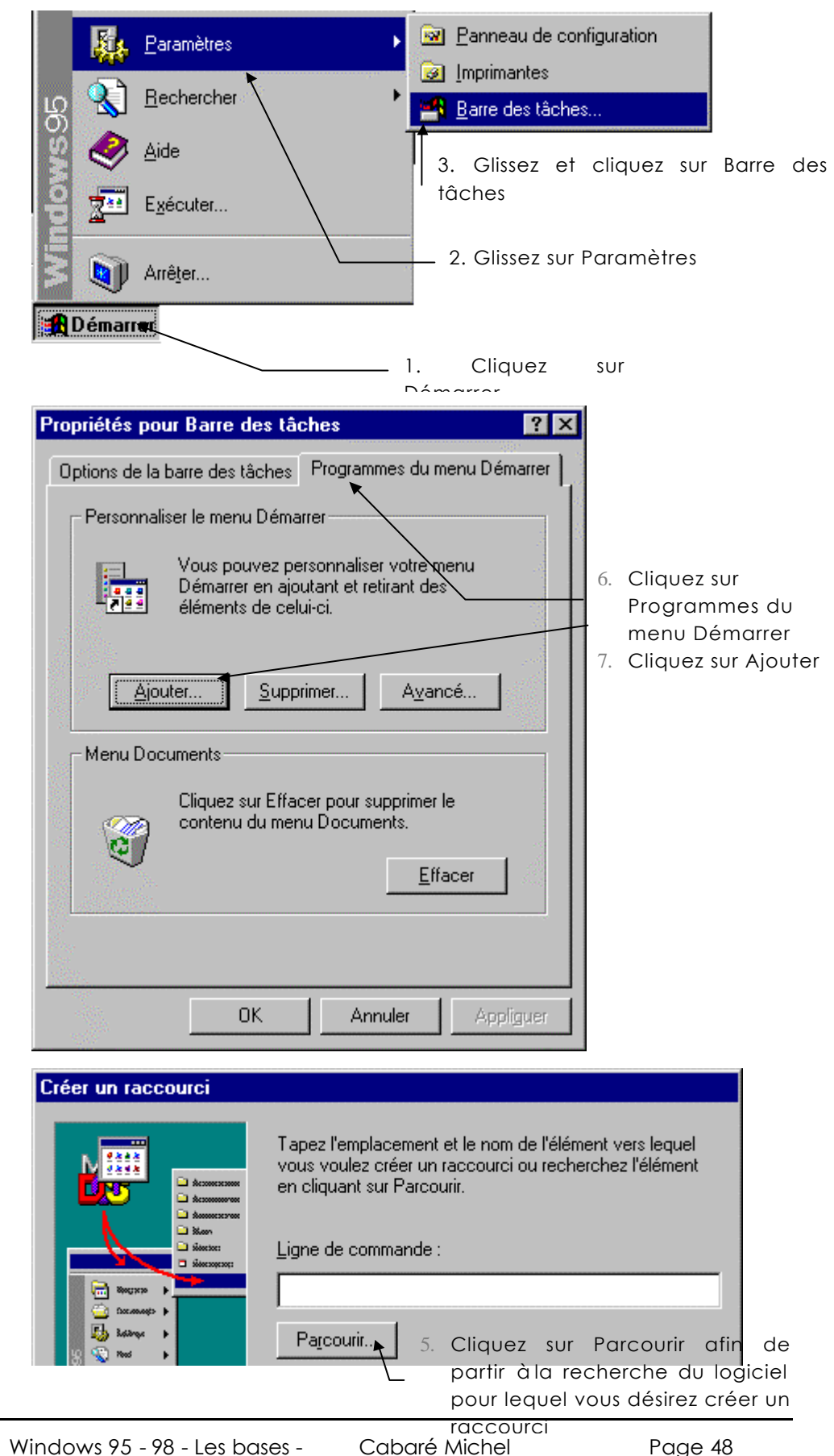

Nous allons rajouter le programme Word dans le Menu Démarrer

![](_page_47_Picture_3.jpeg)

![](_page_48_Picture_0.jpeg)

![](_page_48_Picture_1.jpeg)

11. Cliquez sur ce dossier afin de préciser que le raccourci créé devra s'insérer dans le Menu

| Sélection de dossier prog                                                                                                    | amme                                                                                                    |
|----------------------------------------------------------------------------------------------------|----------------------------------------------------------------------------------------------------|
| Accession<br>Accession<br>Accession | Sélectionnez le dossier où placer le raccourci :  Menu Démarrer  Programmes  Accessoires  Accessoires  Multimédia  Multimédia  Outils système  System Tools  Adobe Acrobat 2.0  Démarrage  Groupe principal  Jeux Adultes  Nouveau dossier |
|                                                                                                    | < <u>P</u> récédent Suivant > Annuler                                                                                                    |

#### Sélection d'un titre pour le programme Sélectionnez un nom pour le raccourci : Winword.exe 12. Saisissez éventuellement le 펛 nom que vous désirez donner à votre Rac¢ourci 13. Cliquez sur Terminer 🚯 Kaani < <u>P</u>récédent Terminer Annuler

Vous êtes dans

| Propriétés pour Barre des tâc  | ches 🤶 🔀                      | 1      |    |
|--------------------------------|-------------------------------|--------|----|
| Options de la barre des tâches | Programmes du menu Démarrer 💧 |        |    |
| Personnaliser le menu Déma     | rrer                          | faites | OK |

Cliquez sur le Menu Démarrer un raccourci de plus apparaît dans la liste.

![](_page_49_Picture_6.jpeg)

## Supprimer un raccourci du menu Démarrer

![](_page_50_Picture_1.jpeg)

Vous obtenez cette fenêtre

![](_page_50_Picture_3.jpeg)

![](_page_50_Picture_4.jpeg)

![](_page_51_Figure_0.jpeg)

#### Vous êtes dans

![](_page_51_Figure_2.jpeg)

![](_page_51_Picture_3.jpeg)

![](_page_51_Picture_4.jpeg)

# SPECIFICITES WINDOWS 98 ?

Si l'écran peut ressembler fortement àcelui de windows95, comme il peut en différer énormément àcause de "l'active desktop".

Cependant tous les avis sont unanimes, il faut DEVALIDER l'active desktop qui sans apporter de réelles fonctions (ce n'est qu'une présentation différente de l'écran) apporte une instabilité certaine (on parle àmot couverts) et un ralentissement de la machine

# Le Bureau 98 (Active Desktop):

Très semblable, il comporte essentiellement des ajouts, sur la barre des titres, mais qui peuvent exister sous Windows95 si l'utilisateur àinstaller Explorer 4.0x

![](_page_52_Figure_5.jpeg)

![](_page_52_Picture_6.jpeg)

![](_page_52_Picture_7.jpeg)

![](_page_52_Picture_8.jpeg)

## Le menu Démarrer 98 :

Très semblable, il comporte essentiellement des ajouts dans le menu paramètres, notamment pour gérer "l'active Desktop"

| Windows Update            | Mise àjour automatique depuis Internet     |
|---------------------------|--------------------------------------------|
| Nouveau document Office   | idem 95                                    |
| Ouvrir un document Office | idem 95                                    |
| Programmes                | idem 95                                    |
| 🗼 Fa <u>v</u> oris 🔸      | idem 95                                    |
| Documents                 | idem 95                                    |
| Paramètres                | Gère l'Active Desktop et l'aspect dossiers |
| Rechercher                | idem 95                                    |
| Aide                      | idem 95                                    |
| Exécuter                  | idem 95                                    |
| Déconnexion Stage         | Gestion des sessions Réseaux et profils    |
| Arrêter                   | idem 95                                    |

## Retrouver le Bureau 95:

Il suffit de dévalider l'affichage des chaînes Internet et demander de ne pas afficher comme une page Web le bureau (ne pas cocher ces deux lignes)

![](_page_53_Picture_5.jpeg)

![](_page_53_Picture_6.jpeg)

## l'explorateur 98 :

Par défaut l'explorateur risque d'apparaître sous cette forme, rappellant l'aspect d'une page HTML sur Internet

![](_page_54_Picture_2.jpeg)

La modification de cette présentation se fait simplement en demandant le menu

Démarrer / Paramètres / Option des dossiers...

Dans l'onglet Général il suffit de cliquer sur "Mode classique"

![](_page_54_Figure_6.jpeg)

![](_page_54_Picture_7.jpeg)

# Un clic ou deux ? :

en demandant le menu

Démarrer / Paramètres / Option des dossiers...

Dans l'onglet Général il suffit de cliquer sur "Personnaliser àpartir de vos paramètres" puis sur le bouton paramètres

| •    | Affichage de contenu Web sur mon Bureau Personnaliser                     |
|------|---------------------------------------------------------------------------|
| C    | Utiliser le <u>b</u> ureau classique de Windows                           |
| Par  | courir les dossiers de la manière suivante :                              |
| С    | Ouvrir tous les dossiers dans une fenêtre <u>u</u> nique                  |
| c    | Ouvrir chaque dossier dans une <u>f</u> enêtre séparée                    |
| •    | Pour les dossiers à afficher "Comme une page <u>W</u> eb" (menu Affichage |
| Cliq | uez sur les elements de la maniere suivante                               |
| 0    | Uuverture d'un élément par simple-clic (sélection par pointage)           |
|      | Souligner les légendes des icônes comme dans le navigateur                |
|      | C Souligner les légendes des i <u>c</u> ônes au contact du pointeur       |
| G.   | Ouverture d'un élément par double-clic (sélection, par simple clic)       |

![](_page_55_Picture_5.jpeg)

![](_page_55_Picture_6.jpeg)

# LE BACK-UP & LA RESTAURATION

# Le backup

#### Démarrer – Programmes – Accessoires – Outils système

| Bienvenue dans Microsoft Backup                                                                                                    |                                                                                                    |  |
|----------------------------------------------------------------------------------------------------|----------------------------------------------------------------------------------------------------|--|
|                                                                                                    | Vous pouvez utiliser Microsoft Backup pour copier (c'est-à-dire sauvegarder)<br>les fichiers importants du disque dur de votre ordinateur vers une<br>Disquette ou bande.                                                                                                    |  |
| Cliquez sur OK                                                                                                    |                                                                                                    |  |
| Microsoft Backup                                                                                                    |                                                                                                    |  |
| Backup a créé un jeu de fichier:<br>Sauvegarde complète<br>Attention : Pour sauvegarder la<br>Ce jeu de fichiers est configuré (<br>nécessaires au bon fonctionnen<br>fichier pour des sauvegardes ind<br>ce fichier est prévu pour une réo<br>Ne faites pas de restaurations p | s complet :<br>totalité de votre disque dur, vous devez utiliser ce jeu de fichiers.<br>pour contenir tous les fichiers de la base de registres qui sont<br>nent de votre système après la restauration. N'utilisez pas ce<br>crémentales ou partielles. Le jeu de sauvegarde créé avec<br>cupération après un incident majeur.<br>artielles à partir de ce jeu de sauvegarde.<br>de dialogue |  |
| Cliquez sur OK                                                                                                    |                                                                                                    |  |
| Microsoft Backup                                                                                                    | ×                                                                                                    |  |
| Microsoft Backup n'a pas<br>cliquez sur OK.<br>Si vous avez un lecteur de<br>nouveau.                                                                                                    | détecté de lecteur de bande. Si vous n'avez pas de lecteur de bande,<br>e bande, il y a un problème. Vérifiez ce qui suit et essayez de                                                                                                    |  |
| Cliquez sur OK                                                                                                    |                                                                                                    |  |

![](_page_56_Picture_4.jpeg)

| Développe<br>Venez<br>sauveg<br>ou s<br>sans | ez l'arborescence<br>cliquer ici pour c<br>arder<br>simplement ici po<br>le sélectionner | lésigner le dossier à<br>pur ouvrir le dossier |
|----------------------------------------------|------------------------------------------------------------------------------------------|------------------------------------------------|
| Sans titre - Microsoft Backup                |                                                                                          |                                                |
| Fichier Parametres Uptils / /                |                                                                                          |                                                |
| Sauvegarder Restaurer Comparer               |                                                                                          |                                                |
|                                              |                                                                                          | ř.                                             |
| Que sauvegarder : / / /                      |                                                                                          | < Etape préci                                  |
|                                              |                                                                                          |                                                |
| Sélectionnez les (Ichier/s à s/auvegarder    |                                                                                          |                                                |
| 🚵 Bureau 🖊 🔺                                 | Nom                                                                                      | Taille                                         |
| 🖻 💻 Poste de travail /                       | 🗹 🔛 H1 etc.html                                                                          | 365                                            |
| 🕕 🗋 🖃 Disquette 3½ (A:)                      | 🗹 🔛 Tp1.html                                                                             | 325                                            |
| 🖻 🐨 🖬 🚔 Maf-dos/_6 (C:)                      | 🗹 🔛 Exer4.htm                                                                            | 351                                            |
| Backup6.2                                    | 🗹 🔛 Exer4b.htm                                                                           | 355                                            |
|                                              | 🗹 🔛 Exer5.htm                                                                            | 732                                            |
|                                              | 🗹 🔛 Exer5b.htm                                                                           | 928                                            |
|                                              | 😰 🔛 exer7.htm                                                                            | 1568                                           |
| Essai Html                                   | 🔽 🖾 Ever9h htm                                                                           | 858                                            |
| quer ici pour désigner le ou les             |                                                                                          |                                                |

Venez cliquer ici pour désigner le ou les fichiers àsauvegarder

- Une coche le fichier est pris •
- Pas de coche le fichier n'est pas pris

| 📻 Sans titre - Microsoft Backup                                                                                                   |                                                      |
|----------------------------------------------------------------------------------------------------|------------------------------------------------------|
| <u>Eichier</u> Paramètres <u>O</u> utils <u>?</u>                                                                                 |                                                      |
| Sauvegarder   Restaurer   Comparer                                                                                                |                                                      |
| Où sauvegarder :                                                                                                    | < Etape précédente Sauvegarder                       |
| Destination pour la sauvegarde :<br>Bureau<br>Poste de travail<br>Grand Disquette 3½ (A:)<br>Ms-dos_6 (C:)<br>Serveur (D:)<br>C:) | Périphérique ou emplacement :<br>A:\                 |
| <ul> <li>Image réseau</li> <li>Image réseau</li> <li>Image réseau</li> <li>Image Microsoft Backup n'a pas détection</li> </ul>    | Venez cliquer ici pour désigner la disquette         |
| Venez cliquer sur Sauvegarde                                                                                                    | T                                                    |
| Venez sauvego                                                                                                    | aisir ici le nom que vous désirez donner àla<br>arde |
| 🚯 Nom du jeu de sauvegarde 💦 👔                                                                                                    | ×                                                    |
| Jeu de sauvegarde :<br>ESSAI HTML                                                                                                 |                                                      |
| OK Protection par mot de passe Annuler                                                                                            |                                                      |

![](_page_57_Picture_5.jpeg)

🛃 N

![](_page_58_Picture_0.jpeg)

#### Fermez cette fenêtre

| 🖬 Sans titre - Microsoft Backup         |                   |               |           | <u> </u>       |
|-----------------------------------------|-------------------|---------------|-----------|----------------|
| <u>Fichier Paramètres Outils ?</u>      |                   |               |           |                |
| Sauvegarder Restaurer Comparer          |                   |               |           |                |
| Que sauvegarder :                       |                   | < Etape préce | édente Et | ape suivante > |
| Sélectionnez les fichiers à sauvegarder |                   |               |           |                |
| 👼 Bureau                                | Nom               | Taille        | Туре      | Modifié le     |
| E-B Poste de travail                    | 📕 Poste de trava  | ail           |           |                |
|                                         | 📒 📲 Voisinage rés | eau           |           |                |

Si vous consultez le contenu de votre disquette vous verrez apparaître cette icône :\*

![](_page_58_Picture_4.jpeg)

![](_page_58_Picture_5.jpeg)

![](_page_58_Picture_6.jpeg)

# La restauration

| Bienvenue dans Microsoft Backup                                                                                                    |  |  |  |  |
|----------------------------------------------------------------------------------------------------|--|--|--|--|
| Vous pouvez utiliser Microsoft Backup pour copier (c'est-à-dire sauvegarder)<br>les fichiers importants du disque dur de votre ordinateur vers une<br>Disquette ou bande.                                                                                                    |  |  |  |  |
| Cliquez sur OK                                                                                                    |  |  |  |  |
| Microsoft Backup                                                                                                    |  |  |  |  |
| Backup a créé un jeu de fichiers complet :<br>Sauvegarde complète du système                                                                                                    |  |  |  |  |
| Attention : Pour sauvegarder la totalité de votre disque dur, vous devez utiliser ce jeu de fichiers.<br>Ce jeu de fichiers est configuré pour contenir tous les fichiers de la base de registres qui sont<br>nécessaires au bon fonctionnement de votre système après la restauration. N'utilisez pas ce<br>fichier pour des sauvegardes incrémentales ou partielles. Le jeu de sauvegarde créé avec<br>ce fichier est prévu pour une récupération après un incident majeur. |  |  |  |  |
| Ne plus afficher cette boîte de dialogue     OK                                                                                                    |  |  |  |  |
| Cliquez sur OK                                                                                                    |  |  |  |  |
| Venez cliquer sur Restaurer<br>Venez cliquer sur la disquette<br>/ Venez cliquer sur le fichier àrestaurer                                                                                                    |  |  |  |  |
| Venez cliquer sur Etape suivante                                                                                                    |  |  |  |  |
| 🚰 Essai HTML - Microsoft Backup                                                                                                    |  |  |  |  |
| Eichier Baramètres Dufils 2                                                                                                    |  |  |  |  |
| Sauvegarder Restauer Comparer                                                                                                    |  |  |  |  |
| Restaurer à partir de :     < Etape précédente                                                                                                    |  |  |  |  |
| Restaurer à partir de Jeu de sauvegarde                                                                                                    |  |  |  |  |
| Bureau     Créé     Son Créé     Disquette 3½ (A:)     Ms-dos 6 (C:)                                                                                                    |  |  |  |  |

Démarrer – Programmes – Accessoires – Outils système – Back-up

![](_page_59_Picture_3.jpeg)

| ,Venez cliq                                       | uer dans le carr         | é pour tou    | ut sélectionn  | er                       |
|---------------------------------------------------|--------------------------|---------------|----------------|--------------------------|
| / Ου                                              |                          |               |                |                          |
| / Vene                                            | ez cliquer sur le        | dossier po    | ur l'ouvrir pu | uis cliquer              |
| / sur le                                          | e fichier àrestaur       | er            |                |                          |
|                                                   |                          |               |                |                          |
|                                                   |                          |               |                |                          |
| 🚰 Essai HTML - Microsoft Brickup                  |                          |               |                | - D ×                    |
| <u>Fichier</u> Paramètres <u>O</u> utils <u>?</u> |                          |               |                |                          |
| Sauvegarder Restaurer Comparer                    |                          |               |                |                          |
| Fichiers à restaurer :                            |                          | < Etape précé | idente Re      | estaurer                 |
| Filing Solar distances of                         | Contonu de UE es si Unel |               |                |                          |
| Fichiers a partir d'un jeu de sauvegarde          | Lontenu de "Essai Htmi   |               | [-             |                          |
| Essai H ML.UIC                                    | Nom                      | I aille       | Notocoo H      | Modifié le<br>04/07/99.1 |
| Essai Html                                        | ✓ Infetc.ntm             | 325           | Netscape H     | 04/07/981                |
|                                                   | Exer4.htm                | 351           | Netscape H     | 04/07/981                |
| Cliquez ensuite sur Resta                         | urer                     |               |                |                          |
| 🚰 Restaurer                                       |                          | ×             |                |                          |
|                                                   |                          |               |                |                          |
|                                                   |                          |               |                |                          |
| Opération de restauration terminé                 | э.                       |               |                |                          |
|                                                   |                          |               |                |                          |
|                                                   |                          |               |                |                          |
|                                                   |                          |               |                |                          |
| 2 fichier(s) restauré(s) sur 2.                   |                          |               |                |                          |
| 1 Kanadawé awa 1                                  |                          |               |                |                          |
| T NO TESCAURES SUF T.                             | [                        |               |                |                          |
| Temps écoulé : 0:00:01                            | <u>[UK</u>               |               |                |                          |
|                                                   | mez la fenêtre a         | de restaura   | ation          |                          |

![](_page_60_Picture_1.jpeg)

![](_page_60_Picture_2.jpeg)

# DEFRAGMENTER UN DISQUE

Démarrer-Programmes-Accessoires-Outils système-Défragmenteur de disque

| Sélectionner un lecteur                              |                                                          |  |  |  |
|------------------------------------------------------|----------------------------------------------------------|--|--|--|
| Quel lecteur voulez-vous défragmenter ?              |                                                          |  |  |  |
| 📩 Ms-dos_6 (C:)                                      | •                                                        |  |  |  |
| Copyright © 1985-1995<br>Copyright © 1988-1992<br>OK | Microsoft Corporation<br>Symantec Corporation<br>Quitter |  |  |  |

Choisissez le lecteur puis OK

| Défragmenteur de disque                                                                                                    |                                                             |  |  |  |  |
|----------------------------------------------------------------------------------------------------|-------------------------------------------------------------|--|--|--|--|
| -                                                                                                    | 4 % du lecteur C est fragmenté.                             |  |  |  |  |
| Vous n'avez pas besoin de défragmenter ce lecteur maintenant.<br>Si vous voulez quand même le défragmenter, cliquez sur<br>Démarrer. |                                                             |  |  |  |  |
| <u>D</u> ém                                                                                                    | arrer <u>S</u> électionner un lecteur <u>Avancé</u> Quitter |  |  |  |  |
| Venez cliquer sur Démarrer                                                                                                    |                                                             |  |  |  |  |
| 👫 Défragr                                                                                                    | mentation du lecteur E                                      |  |  |  |  |
|                                                                                                    |                                                             |  |  |  |  |
| 10% effectués                                                                                                    |                                                             |  |  |  |  |
| A                                                                                                    | arrêter <u>Pause</u> Montrer <u>d</u> étails                |  |  |  |  |

Montrer gétails

![](_page_61_Picture_5.jpeg)

Si vous demandez de

#### Vous obtenez la fenêtre suivante

| 😵 Défragmentation du lecteur E                          |                            |                                  |
|---------------------------------------------------------|----------------------------|----------------------------------|
|                                                         |                            |                                  |
| Défragmentation du système de fichiers<br>87% effectués | <u>A</u> rrêter<br>Légende | Pause<br>Masquer <u>d</u> étails |

Au bout d'un moment cette fenêtre apparaît

| Défragmenteur de disque 🛛 🔀 |                                                                                                   |  |  |  |
|-----------------------------|---------------------------------------------------------------------------------------------------|--|--|--|
| ?                           | La défragmentation du lecteur E est terminée.<br>Voulez-vous quitter le défragmenteur de disque ? |  |  |  |
|                             | <u>Dui</u> <u>N</u> on                                                                            |  |  |  |

![](_page_62_Picture_4.jpeg)

![](_page_62_Picture_5.jpeg)

# LE SCANDISK

Scandisk sert à détecter et réparer les erreurs disques avant quelles ne puissent entraîner des pertes de données.

| 🍪 ScanDisk - Ms-dos_6 (C:)                                                                                                    |  |  |  |  |  |
|----------------------------------------------------------------------------------------------------|--|--|--|--|--|
|                                                                                                    |  |  |  |  |  |
| <u>Sélectionnez le(s) lecteur(s) que vous voulez analyser :</u>                                                                                    |  |  |  |  |  |
| Ms-dos_6 (C.)         ▲           Image: Serveur (D:)         Image: Serveur (D:)           Image: Image: Serveur (D:)         Image: Serveur (D:) |  |  |  |  |  |
| Type d'analyse                                                                                                    |  |  |  |  |  |
| <ul> <li>Standard<br/>(vérifie les fichiers et les dossiers)</li> </ul>                                                                            |  |  |  |  |  |
| C Minutieuse<br>(effectue un test standard et vérifie la surface du disque)                                                                        |  |  |  |  |  |
| ☑ <u>Réparer automatiquement les erreurs</u><br>Terminé                                                                                            |  |  |  |  |  |
|                                                                                                    |  |  |  |  |  |
| Démarrer Fermer Avancé                                                                                                    |  |  |  |  |  |
| Choisissez /                                                                                                    |  |  |  |  |  |
| Choisissez le lecteur concerné puis                                                                                                    |  |  |  |  |  |
| Lorsque l'exploration votre disque est terminé vous obtenez :                                                                                      |  |  |  |  |  |
| Résultats de ScanDisk - Ms-dos_6 (C:)                                                                                                    |  |  |  |  |  |
| ScanDisk a détecté des erreurs sur ce disque et les a                                                                                              |  |  |  |  |  |
| 2 146 631 680 octets sur le disque                                                                                                    |  |  |  |  |  |
| O octets dans des secteurs défectueux                                                                                                    |  |  |  |  |  |
| 14 843 904 octets dans 453 dossiers                                                                                                    |  |  |  |  |  |
| 134 381 558 octets dans 157 fichiers cachès<br>1 915 216 129 octets dans 6 219 fichiers utilizateur                                                |  |  |  |  |  |
| 529 334 272 octets disponibles sur le disque                                                                                                    |  |  |  |  |  |
| 32 768 octets dans chaque unité d'allocation                                                                                                    |  |  |  |  |  |
|                                                                                                    |  |  |  |  |  |

- 65 510 unités d'allocation sur le disque
- 16 154 unités d'allocations disponibles

![](_page_63_Picture_5.jpeg)

![](_page_63_Picture_6.jpeg)

# LE VOISINAGE RESEAU

S'obtient tout en "bas " de l'explorateur, mais également via un double

![](_page_64_Picture_2.jpeg)

clic sur son icône du bureau

### Voisinage réseau :

Si on est dans un poste NT Station installé correctement avec une carte réseau, et relié au serveur, alors au niveau de l'icône voisinage réseau on devrait voir des images identiques àcelles-ci

![](_page_64_Picture_6.jpeg)

![](_page_64_Picture_7.jpeg)

![](_page_64_Picture_8.jpeg)

Ils s'agit en fait de tous ce qui est accessible au sens large et qui correspond àla notion de Domaine + Workgroup sous NT

## Poste dans un autre Workgroup que le Serveur NT :

L'accès au voisinage réseaux donnant

| 🚘 Voisinage réseau |                        |           | _ 🗆 × |  |
|--------------------|------------------------|-----------|-------|--|
| <u>F</u> ichier    | <u>E</u> dition        | Affichage | 2     |  |
| Post               | eau globa<br>e 6<br>e2 |           |       |  |
| 📑 Post             | e4                     |           |       |  |
| 4 objet(s          | :)                     |           |       |  |

Pour voir notre Serveur, il faut passer par réseau global ( ou tout le réseau) Les Domaines sont regroupés par typologie mais l'idée reste la même

| 🖉 Tout le réseau                                        |     |
|---------------------------------------------------------|-----|
| <u>Fichier</u> <u>Edition</u> <u>Affichage</u> <u>?</u> |     |
| 구 <sup>4</sup> Réseau Microsoft Windows                 |     |
| 1 objet(s) sélectionné(s)                               | 11. |

Tous les domaines / Workgroup apparaîtrons sous forme de trois postes en triangle, et correspondent aux différents domaines qui auront pu être connectés sur ce réseau

| 👰 Réseau global |         |           |          | _ 🗆 × |
|-----------------|---------|-----------|----------|-------|
| <u>F</u> ichier | Edition | Affichage | 2        |       |
| Form            | 1       | ي Fo      | ormation |       |
| 2 objet(s       | :]      |           |          | //    |

dans lequel notre Serveur NT doit apparaître sous son nom de domaine, c'est à dire dans l'exemple "Formation" et doit être accessible via un double clic

| 着 Forr          | _ 🗆 ×    |           |   |  |
|-----------------|----------|-----------|---|--|
| <u>F</u> ichier | Edition  | Affichage | 2 |  |
| Serv            | eur_nt_4 | 0         |   |  |
|                 |          | 202       |   |  |
|                 |          |           |   |  |
|                 |          |           |   |  |
|                 |          |           |   |  |

sous son nom de poste c'est àdire dans l'exemple "Serveur\_nt\_40"

![](_page_65_Picture_11.jpeg)

![](_page_66_Picture_0.jpeg)

![](_page_66_Picture_1.jpeg)

# PARTAGE ET PERMISSIONS

## Partager un disque ou dossier :

La solution la plus simple pour partager des ressources consiste à se mettre dans l'explorateur puis à demander, après avoir sélectionné la ressource àpartager, le menu contextuel ( clic droit) et Partage

On peut partager un disque depuis beaucoup d'endroits, une fois que le partage est autorisé dans le paramétrage.

En effet depuis le Poste de Travail ou l'Explorateur, il suffit de se placer sur le lecteur à partager, puis à demander dans le menu contextuel. La commande partager (cliq droit souris):

| Propriétés pour D_poste2 (D:)         | ? ×       |
|---------------------------------------|-----------|
| Général Outils Partage                |           |
| C Non partagé                         |           |
| Nom de partage : D                    |           |
| <u>C</u> ommentaire :                 |           |
| Type d'accès :                        |           |
| Lecture seule                         |           |
| C Accès complet                       |           |
| C Accès <u>s</u> elon le mot de passe |           |
| Mots de passe :                       |           |
| Pou <u>r</u> la lecture seule :       |           |
| Pour l'accès complet :                |           |
|                                       |           |
| OK Annuler                            | Appliguer |

la saisie d'un mot de passe provoquera l'apparition de cette boite de dialogua àtoute tentative d'utilisation de la ressource:

![](_page_67_Picture_7.jpeg)

![](_page_67_Picture_8.jpeg)

| aisie du mot                 | de passe réseau                               | ? :      |
|------------------------------|-----------------------------------------------|----------|
| Vous devez do<br>connexion : | nner un mot de passe pour établir cette       | OK       |
| Ressource :                  | \\POSTE1\CD                                   | Annuler  |
| <u>M</u> ot de passe :       |                                               |          |
| Enregistrer                  | votre mot de passe dans votre liste de mots o | de passe |

**N.B:** Il est impératif de gérer très soigneusement ses mots de passe, chaque Poste étant maître sur les autorisations délivrées, leca peut devenir un véritable casse tête impossible àrésoudre !

Gestion du mot de passe :

| Différentes possib          | vilité sont envisageables. |
|-----------------------------|----------------------------|
| Type d'accès :              | iii -                      |
| Ecture seule                |                            |
| C Accès complet             |                            |
| C Accès <u>s</u> elon le ma | ot de passe                |
| Mots de passe :             |                            |
| Pour la lecture seule :     |                            |
| Pour l'accès complet :      |                            |

| Pour l'accès complet :      |            |
|-----------------------------|------------|
| Type d'accès :              |            |
| C Lecture seule             |            |
| C Accès <u>s</u> elon le mo | t de passe |

| Mots de pa       | asse :       |       | 20 | <br> |
|------------------|--------------|-------|----|------|
| Pour la          | lecture seul | •: [  |    |      |
| Pour <u>l</u> 'a | ccès comple  | et: [ |    |      |

| Type d'accès :                  | 1           |
|---------------------------------|-------------|
| C Lecture seule                 |             |
| C Accès complet                 |             |
| Accès selon le mo               | it de passe |
| Mots de passe :                 |             |
| Pou <u>r</u> la lecture seule : |             |
| Pour l'accès complet :          |             |

![](_page_68_Picture_7.jpeg)

# GERER DES DOCUMENTS AVEC WORD

# Enregistrer un document (1° sauvegarde)

### Enregistrer un document dans un dossier

1. Fichier - Enregistrer sous ou venez cliquer sur permet d'accéder àla fenêtre de dialogue Enregistrer sous

| Enregistrer sous                              | ? ×                |
|-----------------------------------------------|--------------------|
| Enregistrer dans: Mes documents 💽 🗈 🖄 📖 🏢 🌌   |                    |
| Nom Courrier                                  | <u>Enregistrer</u> |
| Dossier actif/courant                         | Annuler            |
| Sous dossiers du dossier actif/courant        | Options            |
| 2. Pour ouvrir un dossier, double clic dessus |                    |

Vous avez fait un double clic sur le dossier Courrier, vous obtenez

![](_page_69_Figure_6.jpeg)

RQ : Pour le nom du fichier vous avez droit à255 caractères maximum. Le système fait la différence entre les majuscules et les minuscules. Vous avez droit aux espaces, aux accents.

5. <u>Enregistrer</u>

![](_page_69_Picture_9.jpeg)

#### Enregistrer le document sur une disquette

1. Fichier - Enregistrer sous ou venez cliquer sur permet d'accéder àla fenêtre de dialogue Enregistrer sous

![](_page_70_Picture_2.jpeg)

## Sauvegardes suivantes

A partir de la 2° sauvegarde d'un même document, il n'est plus nécessaire de passer par Fichier - Enregistrer sous. Il suffit de faire :

Fichier - Enregistrer

ou Ctrl S

ου :🗳

## Fermer un document

| Fichier - Fermer ou Ctrl F4 ou Ctrl | ] w               |
|-------------------------------------|-------------------|
| OU                                  |                   |
| Venez double cliquer                |                   |
| OU                                  |                   |
|                                     | Venez cliquer ici |

Créer un nouveau document par la Barre - Outils

Venez cliquer sur cet outil

![](_page_70_Picture_12.jpeg)

# Ouvrir un document existant

### Ouvrir un fichier provenant d'un dossier

Exemple : ici le dossier s'appelle Courrier

1. Fichier - Ouvrir ou cliquez sur 🖻

permet d'accéder àla fenêtre de dialogue Ouvrir.

| Ouvrir                                                                                 |                                                                           |                                                                                          | ? ×                                       |
|----------------------------------------------------------------------------------------|---------------------------------------------------------------------------|------------------------------------------------------------------------------------------|-------------------------------------------|
| Regarder <u>d</u> ans: 📃 Mes doc                                                       | ments 🔽 🖻                                                                 |                                                                                          |                                           |
| Nom<br>Courrier<br>Divers<br>Sous dossiers du d<br>2. Pour passer de<br>double cliquer | T Type<br>Dossier<br>Dossier<br>Ossier actif<br>ans un de ces s<br>dessus | Modifié<br>actif <sup>07/10/1996 10:29</sup><br>07/10/1996 10:29<br>sous dossiers, venez | Ouvrir<br>Annuler<br>Appro <u>f</u> ondir |

Vous avez fait un double clic sur le dossier Courrier vous obtenez

| Ouvrir                         |                                                                                                    | ? ×                                       |
|--------------------------------|----------------------------------------------------------------------------------------------------|-------------------------------------------|
| Regarder <u>d</u> ans:         | 🔁 Courrier 💽 🗈 📧 📰 📰 📰                                                                                                    | 1                                         |
| Nom<br>2.doc<br>3.doc<br>4.doc | Taille         Type         Modifié           11 Ko         Document Microsof         07/10/1996 15:31           13 Ko         Document Microsof         07/10/1996 15:32           11 Ko         Document Microsof         07/10/1996 15:32           11 Ko         Document Microsof         07/10/1996 15:32           11 Ko         Document Microsof         07/10/1996 15:32           11 Ko         Document Microsof         07/10/1996 15:32           Courrier         est         devenu           Vous         obtenez         la           Iiste         des         fichiers         du dossier           Courrier         courrier         des         fichiers         du dossier | Quvrir<br>Annuler<br>Appro <u>f</u> ondir |

Ouvrir un document provenant de la disquette

| 1. Fichier - Ou        | uvrir ou 🖻                                                |    |                      |
|------------------------|-----------------------------------------------------------|----|----------------------|
| Ouvrir                 |                                                           |    |                      |
| Regarder <u>d</u> ans: | Mes documents<br>Bureau<br>Poste de travail               |    | 2. Venez cliquer ici |
| Courrier               | → Disquette 3½ (A:)<br>→ Ms-dos_6 (C:)<br>→ Mes documents | 3. | Venez cliquer ici    |

4. Dans la liste obtenue venez double cliquer sur le fichier àouvrir

![](_page_71_Picture_11.jpeg)